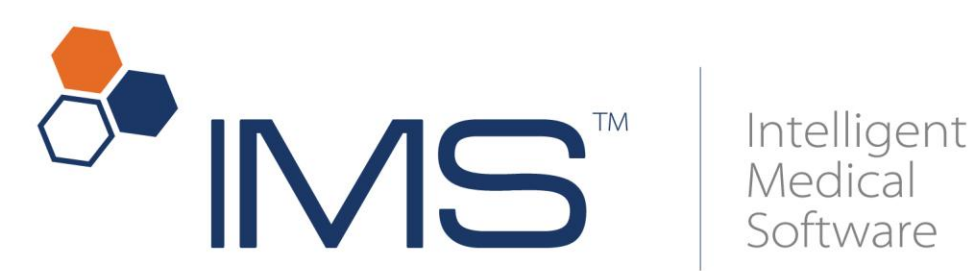

# **IMS Troubleshooter Application** 03/23/2013

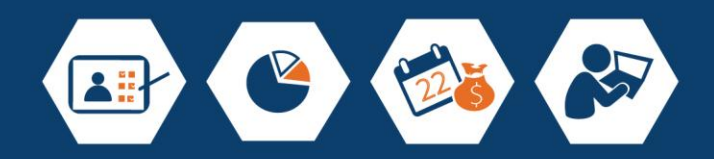

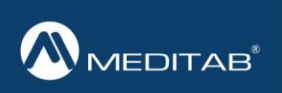

Clinical. Automation.

## **Table of Contents**

| 1. | Purpose                   | 3 |
|----|---------------------------|---|
| 2. | Installation of the Setup | 3 |
|    | Availability              | 3 |
|    | How to Install the Setup  | 3 |
|    | Using the Application     | 8 |

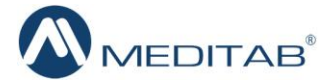

### 1. Purpose

This application will help users troubleshoot in the unlikely event that they are **Unable to Login** to IMS. It was developed to automate the steps to take when unable to login to IMS.

## 2. Installation of the Setup

### Availability

The setup of IMS Troubleshooter application is available at: <a href="http://cdl.meditab.com/SuiteMed\_Setup/19\_TroubleShooter/">http://cdl.meditab.com/SuiteMed\_Setup/19\_TroubleShooter/</a>

### How to Install the Setup

- > Double-click on **IMSTrobleshooter.exe** icon available on the desktop.
- > This opens the "IMS Troubleshooter 1.0 Setup" window.
- Click the Next button to proceed.

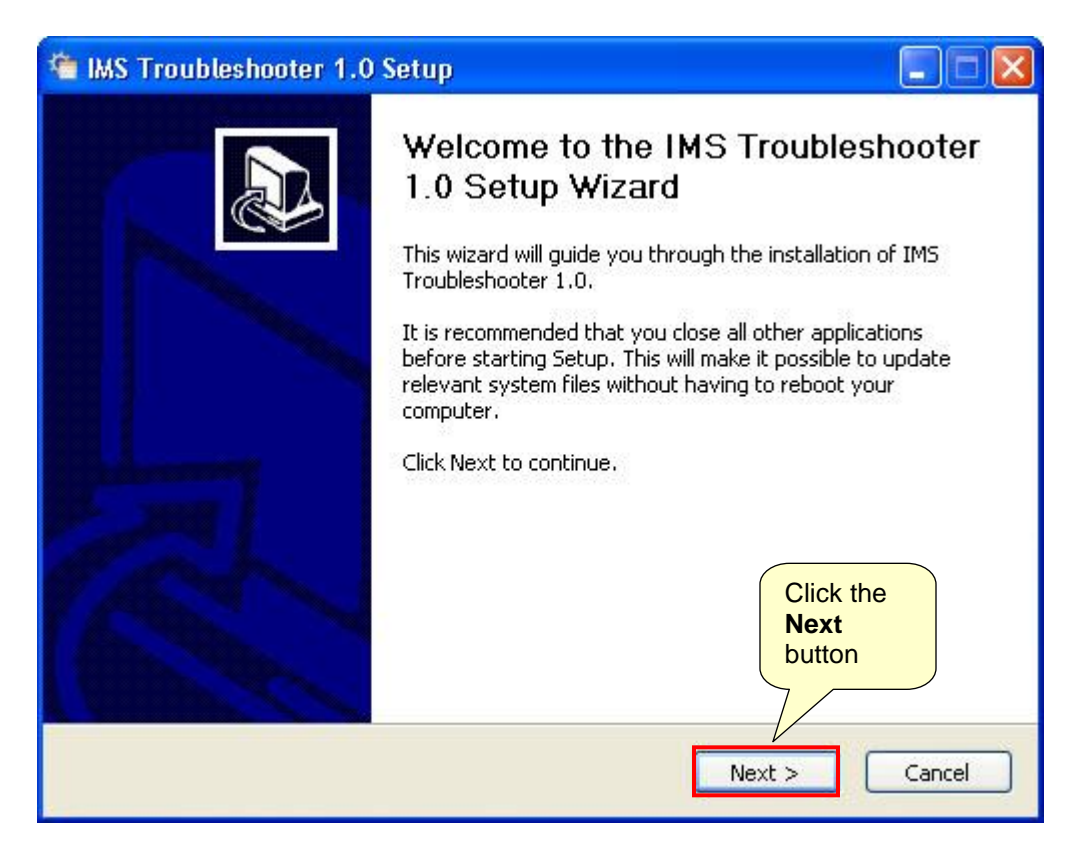

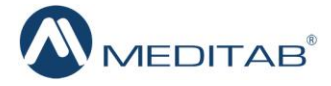

- > In the **Destination Folder** field, the path must be selected for the setup folder to be installed.
- Click the **Browse** button to make an appropriate selection.

| 🚈 IMS Troubleshooter 1.0 Setup                                                    | j                                                                                                 |              |
|-----------------------------------------------------------------------------------|---------------------------------------------------------------------------------------------------|--------------|
| Choose Install Location<br>Choose the folder in which to install II               | MS Troubleshooter 1.0.                                                                            |              |
| Setup will install IMS Troubleshooter 1<br>click Browse and select another folder | 1.0 in the following folder. To install in a diffe<br>r. Click Install to start the installation. | rent folder, |
| Destination Folder                                                                | Click the<br>Browse button<br>to select the<br>path                                               |              |
|                                                                                   | Brows                                                                                             | ;e           |
| Space required: 324.0KB<br>Nullsoft Install System v2.44                          |                                                                                                   |              |
|                                                                                   | < Back Install                                                                                    | Cancel       |

> The application should be installed where the IMS folder exists.

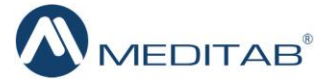

> In the current scenario, we will select the **C:** drive, within the root **IMS** folder.

| 🌤 Browse For Folder                                                                                                    | ? 🔀   |
|----------------------------------------------------------------------------------------------------|-------|
| Select the folder to install IMS Troubleshooter 1.0                                                                                                    | in:   |
| <ul> <li>Desktop</li> <li>My Documents</li> <li>My Computer</li> <li>Sys (C:)</li> <li>Sys (C:)</li> <li>Data (D:)</li> <li>My Network Places</li> <li>O2-13-2013</li> <li>Click the OK<br/>button</li> </ul> |       |
| Make New Folder                                                                                                    | ancel |

- > Once the selection has been made, click the **OK** button.
- > The selected location will be displayed in the **Destination Folder** field.

| Choose Install Location                                                  | tall IMS Troublechooter 1.0                                                                                           |
|--------------------------------------------------------------------------|----------------------------------------------------------------------------------------------------|
| Choose the rolder in which to inst                                       |                                                                                                    |
| Setup will install IMS Troubleshoo<br>click Browse and select another fo | ter 1.0 in the following folder. To install in a different folder,<br>older. Click Install to start the installation. |
|                                                                          | The selected path gets                                                                                                |
| Destination Folder                                                       | displayed<br>here                                                                                                    |
| C:\IMS\                                                                  | Browse                                                                                                    |
|                                                                          |                                                                                                    |
| Space required: 324.0KB                                                  | Click the                                                                                                    |
| Space required: 324.0KB<br>Space available: 47.5GB                       | Click the<br>Install<br>button                                                                                        |

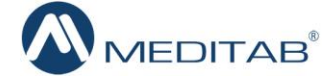

Click the **Finish** button to exit the setup wizard.

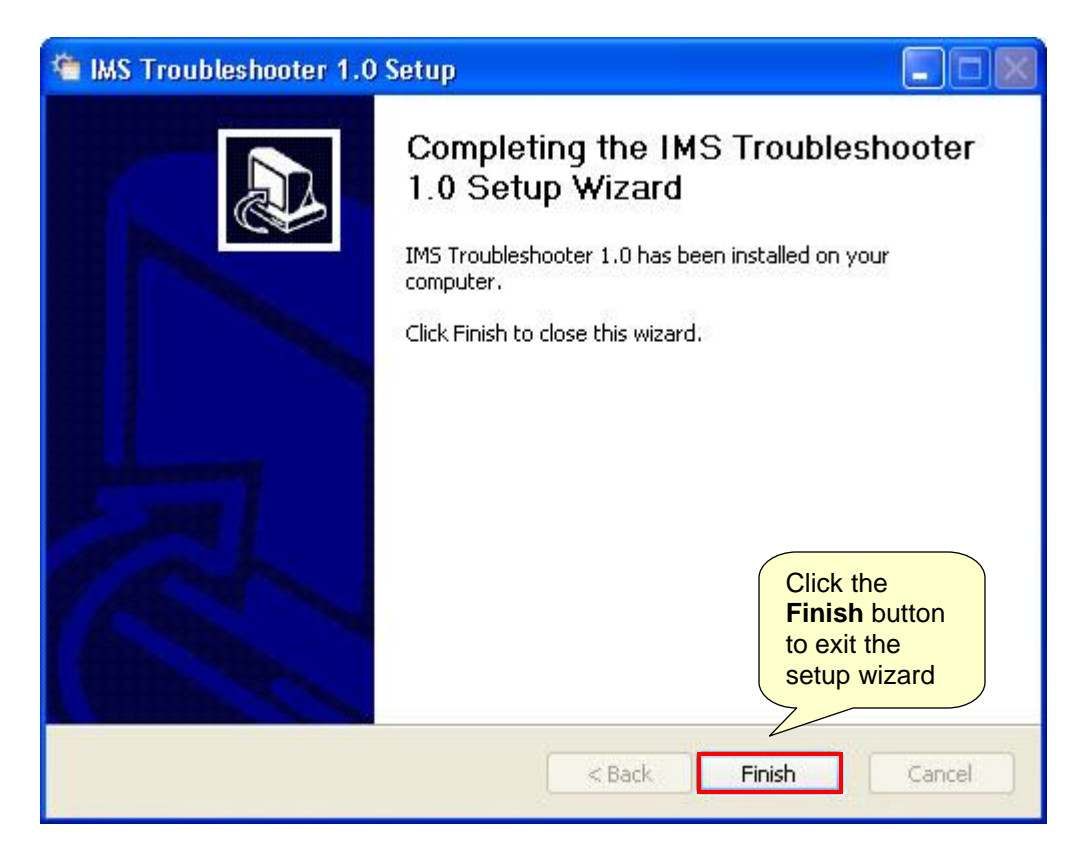

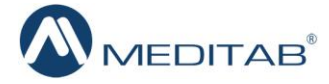

> The exe file is installed in the root IMS folder.

| Instruction         State with with State biol         New folder         Upper State         Tage         Tage         Tage           In backsport         In State         Date         Type         State         Tage         In State         Tage         In State         Tage         In State         Tage         Tage         T                                                                                                    | Edit View Tools     | Help                                      |                    |                    |           |      |   |
|----------------------------------------------------------------------------------------------------|---------------------|-------------------------------------------|--------------------|--------------------|-----------|------|---|
| Provide         Name         Date         Type         Size         Tage           Description         M 2 pdd         61/2012 518 AM         PRO File         11.44 KB           Description         Imagebase.pdd         61/2012 518 AM         PRO File         11.44 KB           Description         Imagebase.pdd         61/2012 518 AM         PRO File         11.44 KB           Description         Immune.pdd         61/2012 519 AM         PRO File         2.98 LB           Ubrains         Immune.pdd         61/2012 519 AM         PRO File         3.02 LB           Decriments         Immune.pdd         61/2012 519 AM         PRO File         3.02 LB           Witers         Immune.pdd         61/2012 519 AM         PRO File         3.02 LB           Witers         Immune.pdd         61/2012 519 AM         PRO File         3.05 RB           Witers         Immune.pdd         61/2012 519 AM         PRO File         3.05 RB           Witers         Immune.pdd         61/2012 519 AM         PRO File         3.05 RB           Witers         Immusel.pdd         61/2012 519 AM         Application         3.05 RB           Immusel.pdd         Immusel.pdd         61/2012 518 AM         Application         8.05 RB <th>rganize 🔻 🛛 Include</th> <th>in library</th> <th>folder</th> <th></th> <th></th> <th>8⊞ ▼</th> <th>=</th>                                                                                                    | rganize 🔻 🛛 Include | in library                                | folder             |                    |           | 8⊞ ▼ | = |
| Polstap              in Arguid             6.0223 53 AM             PR0 File             90 File             1.43 File             in margebase.pbd             6.0223 53 AM             PR0 File             1.44 48             50 Converse             in margebase.pbd             6.0220 238 AM             PR0 File             2.951 K8             in margebase.pbd             6.0220 238 AM             PR0 File             2.951 K8             in margebase.pbd             6.0220 238 AM             PR0 File             2.951 K8             in margebase.pbd             6.0220 238 AM             PR0 File             2.952 K8             in margebase.pbd             6.0220 238 AM             PR0 File             2.952 K8             in margebase.pbd             6.0220 238 AM             PR0 File             2.952 K8             in margebase.pbd             6.0220 238 AM             PR0 File             3.045 File             3.04 K8             in margebase.pbd             6.0220 239 AM             PR0 File             3.045 File             3.04 K8             in margebase.pbd             6.0220 239 AM             PR0 File             3.045 File             3.04 K8             in margebase.pbd             in margebase.pbd             6.0220 239 AM             PR0 File             3.045 File             3.04 K8             in margebase.pbd             in margebase.pbd             in margebase.pbd             6.0220 239 AM             PR0 File             3.056 File             3.056 File             3.056 File             3.045 File             in margebase.pbd             in margebase.pbd             in marge                                                                                                    | Favorites           | Name                                      | Date               | Туре               | Size Tags |      |   |
| Dominosis              in Stard                                                                                                    | Desktop             | 🗋 hl7.pbd                                 | 6/1/2012 5:19 AM   | PBD File           | 4,336 KB  |      |   |
| Precent Places         imagebase.pdd         61/2022 538.AM         PB0 File         2.991.83           Immem.pdd         61/2022 539.AM         PB0 File         2.992.18           Immem.pdd         61/2022 539.AM         PB0 File         2.992.18           Immem.pdd         61/2022 539.AM         PB0 File         2.992.18           Maxie         immem.pdd         61/2022 539.AM         PB0 File         2.992.18           Maxie         immem.pdd         61/2022 539.AM         PB0 File         3.924.18           Maxie         immem.pdd         61/2022 539.AM         PB0 File         3.944.18           Wideon         imme.e         61/2022 539.AM         PB0 File         3.945.18           Wideon         imme.e         61/2022 538.AM         Application         1.18           Computer         imms.ebd         61/2022 538.AM         PB0 File         3.956.18           Computer         imms.ebd         61/2022 538.AM         PB0 File         3.956.18           Computer         MS_block-Exceention         61/2022 538.AM         PB0 File         3.956.18           immsedol.pdd         immsedol.pdd         file         1.938.18         File         1.939.18           imstores         immsedol.pdd                                                                                                    | Downloads           | ids.swf                                   | 7/9/2012 8:18 AM   | Shockwave Flash    | 602 KB    |      |   |
| Google Dive       Immune pid       6.0.2022 539 AM       P80 File       3.298 18         I barnine       Immune2 pid       6.0.2022 539 AM       P80 File       3.028 139         I barnine       Immune2 pid       6.0.2022 539 AM       P80 File       4.056 18         Pocuments       Immune2 pid       6.0.2022 539 AM       P80 File       4.056 18         Pocuments       Immune2 pid       6.0.2022 538 AM       Application       170 18         Pocuments       Immune2 pid       6.0.2022 538 AM       Application       170 18         Pocuments       Immune2 pid       6.0.2022 538 AM       Application       170 18         Pocuments       Immuse pid       6.0.2022 538 AM       Application       100 56 18         Pocuments       Immuse pid       6.0.2021 538 AM       Application       38 18         Computer       Immuse pid       6.0.2021 538 AM       Pio File       10.356 18         I be (bo)       Immuse pid       10.2021 500 AM       Immuse pid       10.056 18         I be (bo)       Immuse pid       10.2021 500 AM       Pio File       10.358 18         I be (bo)       Immuse pid       10.2021 500 AM       Pio File       12.318         I be (bo)       Immuse pid       10.2021 500                                                                                                    | Recent Places       | imagebase.pbd                             | 6/1/2012 5:18 AM   | PBD File           | 1,144 KB  |      |   |
| Libraries:       Immune2pd       61/2022 539 AM       PBD File       3.028 88         Documents:       Immune2pd       61/2022 539 AM       PBD File       3.028 88         Maic       Immune2pd       61/2022 539 AM       PBD File       3.028 88         Maic       Immune2pd       61/2022 538 AM       PBD File       3.028 88         Maic       Immune2pd       61/2022 538 AM       PBD File       3.028 88         Videos       Immune2pd       61/2022 538 AM       PBD File       10.368 88         Videos       Immune2pd       61/2022 538 AM       PBD File       10.368 88         Videos       Immune2pd       61/2022 538 AM       PBD File       10.368 88         Immune2pd       Maiotopee       File       10.368 88         Immune2pd       Maiotopee       File       10.368 88         Immune2pd       Maiotopee       File       10.368 88         Immune2pd       Maiotopee       File       10.368 88         Immune2pd       Maiotopee       File       10.368 88         Immune2pd       Maiotopee       File       10.368 88         Immune2pd       Maiotopee       File       10.368 88         Immune2pd       Maiotopee       File                                                                                                    | Google Drive        | immrep.pbd                                | 6/1/2012 5:19 AM   | PBD File           | 2,991 KB  |      |   |
| I brains       Immun2.2pdd       60/2012 519 AM       PBD File       4,058 K8         I comments       Immun2.2pdd       60/2012 519 AM       PBD File       3/21 K8         Maxic       Immun2.2pdd       60/2012 519 AM       PBD File       3/21 K8         Pictures       Immun2.2pdd       60/2012 519 AM       Application       170 K8         Wider       Immun2.2pdd       60/2012 519 AM       Application       170 K8         Videor       Immun2.2pdd       60/2012 518 AM       Application       170 K8         Videor       Immus2.4pdd       60/2012 518 AM       PBD File       10.356 K8         Computer       Immspid       60/2012 518 AM       PBD File       10.356 K8         Sys (C)       Immspid       60/2012 518 AM       PBD File       10.356 K8         I mspid       Immspid       60/2012 518 AM       PBD File       10.356 K8         Sys (C)       Immspid       Distance       10.010 12.318 AM       tation       40.529 K8         I mspid       Immspid       Immspid       11.2012 12.310 AM       Application       75 K8         I Network       Immspid       Immspid       11.2012 12.2014 AM       Application       75 K8         I Network       Immspid                                                                                                    |                     | immune.pbd                                | 6/1/2012 5:19 AM   | PBD File           | 3,032 KB  |      |   |
| Documents       Immuno2.3pdd       60/1/2012 519 AM       PDD File       3/741 K8         Music       Immuno2.3pdd       61/2012 518 AM       Application       11/8         Potures       Immuno2.3pdd       61/2012 518 AM       Application       11/8         Potures       Immuno2.3pdd       61/2012 518 AM       PBD File       10.386 K8         Otds (D)       Immuno2.3pdd       Computer       Immuno2.3pdd       File       10.386 K8         Immuno2.3pdd       Immuno2.3pdd       The installed       application can       39.6         Dots (D)       Immode3.pdd       Immode3.pdd       application can       be located in         In Network       Immode3.pdd       Immode3.pdd       Immode3.pdd       application         In Network       Immode3.pdd       Immode3.pdd       Immode3.pdd       Immode3.pdd       Immode3.pdd         In Network       Immode3.pdd       Immode3.pdd                                                                                                    | Libraries           | immune2.pbd                               | 6/1/2012 5:19 AM   | PBD File           | 4,056 KB  |      |   |
| Music       If and solve support       4/25/2008 1006 AM       Inferent5 Montout       1.18         Protures       immine       6/1/2012 518 AM       Application       170 18         Videos       immine       2/1/2013 11.33 AM       License       1.18         Computer       immine       6/1/2012 518 AM       PBD File       10.366 K8         Computer       immine       6/1/2012 518 AM       PBD File       10.366 K8         Computer       Mik_Updater.ace       0/1/2012 518 AM       PBD File       10.366 K8         Spic (C)       Mik_Updater.ace       The installed       application can       app       2.18         be located in       the root IIMS       resed (zipp                                                                                                    | Documents           | immune3.pbd                               | 6/1/2012 5:19 AM   | PBD File           | 3,741 KB  |      |   |
| Pictures       Winscree       61/2012 518 AM       Application       170 K8         Wides       Immabel       21/4/2013 133 AM       PBD File       10,366 K8         Sys (G)       Immabel       61/2012 518 AM       PBD File       10,366 K8         Sys (G)       Immabel       61/2012 518 AM       PBD File       10,366 K8         Sys (G)       Immabel       61/2012 518 AM       PBD File       10,366 K8         Sys (G)       Immabel       61/2012 518 AM       PBD File       10,366 K8         Most (C)       Immabel       61/2012 518 AM       PBD File       10,366 K8         Sys (G)       Immabel       Immabel       61/2012 518 AM       PBD File       10,366 K8         Wetwork       Immasedio.pdd       Immasedio.pdd       Immasedio.pdd       Immasedio.pdd       Immasedio.pdd         Immasedio.pdd       11/2/2013 329 PM       File       1,38 K8       Immasedio.pdd       Immasedio.pdd         Immasedio.pdd       11/2/2013 329 PM       Text Document       1,676 K8       Immasedio.pdd       Immasedio.pdd       Immasedio.pdd       Immasedio.pdd       Immasedio.pdd       Immasedio.pdd       Immasedio.pdd       Immasedio.pdd       Immasedio.pdd       Immasedio.pdd       Immasedio.pdd       Immasedio.pdd       Immased                                                                                                    | J Music             | ims Golive support                        | 4/25/2008 10:06 AM | Internet Shortcut  | 1 KB      |      |   |
| Videos       ims.lbc       214/2013 1133 AM       Licemes       1.16         ims.pbd       601/2012 518 AM       PBD File       10.366 KB         ims.pbd       601/2012 518 AM       PBD File       10.366 KB         ims.pbd       601/2012 518 AM       PBD File       10.366 KB         ims.pbd       601/2012 518 AM       PBD File       10.366 KB         ims.pbd       mixiewer.exe       The installed application can be located in the root IIMS folder.       He instadia.pbd         imsradia.pbd       imsradia.pbd       folder.       104 KB         imsradia.pbd       folder.       109 File       128 KB         imsradia.pbd       918/2010 1229 AM       Application       25 KB         imsradia.pbd       1002 KB AB PM       Application       25 KB         imsradia.pbd       112/2010 1229 AM       Application       25 KB         imsradia.pbd       112/2010 1229 AM       Application       25 KB         imsradia.pbd       119/2010 328 PM       Application       25 KB         imsradia.pbd       11/2/2013 107 PM       Mprotection       156 KB         imsradia.pbd       11/2/2013 250 PM       EB File       156 KB         imsradia.pbd       61/2012 520 AM       PBD File       56 KB                                                                                                    | Pictures            | 腸 ims.exe                                 | 6/1/2012 5:18 AM   | Application        | 170 KB    |      |   |
| Computer       iminplo       6/1/2012.518 AM       PDD File       10.056 KB         Sys (C)       Iminplo       6/1/2012.518 AM       PDD File       10.056 KB         Sys (C)       Iminplo       Iminplo       8/15         Deta (D)       Iminplo       10.05 KB       10.05 KB         Interview       Iminplo       10.05 KB       10.05 KB         Interview       Iminplo       10.05 KB       10.05 KB         Interview       Iminplo       10.05 KB       10.05 KB         Interview       Iminplo       10.05 KB       10.05 KB         Interview       Iminplo       10.05 KB       10.05 KB         Interview       Iminplo       10.05 KB       10.05 KB         Interview       Iminplo       10.05 KB       10.05 KB         Interview       10.05 KB       10.05 KB       10.05 KB         Interview       10.05 KB       10.05 KB       10.05 KB         Interview       10.05 KB       10.05 KB       10.05 KB         Interview       10.05 KB       10.05 KB       10.05 KB         Interview       10.07 C001 32.05 PM       Tet Document       1.05 KB         Interview       10.07 C005 32.05 PM       Tet Document       1.05 KB                                                                                                    | 🛃 Videos            | ims.lic                                   | 2/14/2013 11:33 AM | License            | 1 KB      |      |   |
| Computer <sup>1</sup> / <sub>2</sub> mic_backup.ee <sup>1</sup> / <sub>2</sub> MS_DEV_PERSINI_1222012_0400_PM.z <sup>1</sup> / <sub>2</sub> MS_DEV_PERSINI_1222012_0400_PM.z <sup>1</sup> / <sub>2</sub> MS_DEV_PERSINI_1222012_0400_PM.z <sup>1</sup> / <sub>2</sub> MS_DEV_PERSINI_1222012_0400_PM.z <sup>1</sup> / <sub>2</sub> MS_DEV_PERSINI_122012_0400_PM.z <sup>1</sup> / <sub>2</sub> MS_DEV_PERSINI_122012_0400_PM.z <sup>1</sup> / <sub>2</sub> MS_DEV_PERSINI_122012_0400_PM.z <sup>1</sup> / <sub>2</sub> MS_DEV_PERSINI_122012_0400_PM.z <sup>1</sup> / <sub>2</sub> MS_DEV_PERSINI_122012_0400_PM.z <sup>1</sup> / <sub>2</sub> MS_DEV_PERSINI_12291_1222012_0400 <sup>1</sup> / <sub>2</sub> MS_DEV_PERSINI_12291_122012_0400 <sup>1</sup> / <sub>2</sub> MS_DEV_PERSINI_12291_122012_0400 <sup>1</sup> / <sub>2</sub> MS_DEV_PERSINI_12291_12 <sup>1</sup> / <sub>2</sub> MS_DEV_PERSINI_12291_12 <sup>1</sup> / <sub>2</sub> MS_DEV_PERSINI_12291_12 <sup>1</sup> / <sub>2</sub> MS_DEV_PERSINI_12291_12 <sup>1</sup> / <sub>2</sub> MS_DEV_PERSINI_12291_12 <sup>1</sup> / <sub>2</sub> MS_DEV_PERSINI_12291_12 <sup>1</sup> / <sub>2</sub> MS_DEV_PERSINI_1291_12201_12 <sup>1</sup> / <sub>2</sub> MS_DEV_PERSINI_1291_12201_12 <sup>1</sup> / <sub>2</sub> MS_DEV_PERSINI_1291_12201_12 <sup>1</sup> / <sub>2</sub> MS_DEV_PERSINI_1291_12201_12 <sup>1</sup> / <sub>2</sub> MS_DEV_PERSINI_1291_12201_12 <sup>1</sup> / <sub>2</sub> MS_DEV_PERSINI_1291_12201_12 <sup>1</sup> / <sub>2</sub> MS_DEV_PERSINI_1291_12201_12 <sup>1</sup> / <sub>2</sub> MS_DEV_PERSINI_1291_12201_12 <sup>1</sup> / <sub>2</sub> MS_DEV_PERSINI_1291_12201_12 <sup>1</sup> / <sub>2</sub> MS_DEV_PERSINI_1291_12201_12 <sup>1</sup> / <sub>2</sub> MS_DEV_PERSINI_1291_12201_12 <sup>1</sup> / <sub>2</sub> MS_DEV_PERSINI_1291_12201_12 <sup>1</sup> / <sub>2</sub> MS_DEV_PERSINI_1291_12201_12 <sup>1</sup> / <sub>2</sub> MS_DEV_PERSINI_1291_1201_1220 <sup>1</sup> / <sub>2</sub> MS_DEV_PERSINI_1201_12 <sup>1</sup> / <sub>2</sub> MS_DEV_PERSINI_1201_1220 <sup>1</sup> / <sub>2</sub> MS_DEV_PERSINI_1201_12 <sup>1</sup> / <sub>2</sub> MS_DEV_PERSINI_1201_12 <sup>1</sup> / <sub>2</sub> MS_DEV_PERSINI_1201_12 <sup>1</sup> / <sub>2</sub> MS_DEV_PERSINI_1201_12 <sup>1</sup> / <sub>2</sub> MS_DEV_PERSINI_1201_12 <sup>1</sup> / <sub>2</sub> MS_DEV_PERSINI_1201_12 <sup>1</sup> / <sub>2</sub> MS_DEV_PERSINI_1201_12 <sup>1</sup> / <sub>2</sub> MS_DEV_PERSINI_1201_12 <sup>1</sup> / <sub>2</sub> MS_DEV_PERSINI_1201_12 <sup>1</sup> / <sub>2</sub> MS_DEV_PERSINI_1201_12 <sup>1</sup> / <sub>2</sub> MS_DEV_PERSINI_120 |                     | ims.pbd                                   | 6/1/2012 5:18 AM   | PBD File           | 10,366 KB |      |   |
| MS_EKE_VERSION_LASP_11212012_0400_PM.ai          The Installed       application can         be (0)       imisubank.gif         imisubank.gif       be located in         imisubank.gif       be located in         imisubank.gif       imisubank.gif         imisubank.gif       imisubank.gif         imisubank.gif       imisubank.gif         imisubank.gif       imisubank.gif         imisubank.gif       imisubank.gif         imisubank.gif       imisubank.gif         imisubank.gif       imisubank.gif         imisubank.gif       imisubank.gif                                                                                                    | Computer            | Ims_backup.exe                            | The installed      | lication           | 83 KB     |      |   |
| Date (D:)       MS_Update:xee       application can be located in the root IMS are insidewrence         I Network       immission:rece       be located in the root IMS folder.         immission:pdd       immission:rece       1200 mmission:rece         immission:pdd       folder.       immission:rece         immission:pdd       immission:rece       918/2000 12:29 AM         MSUPDiog       1/19/2001 12:29 AM       Application         MSUPDiog:ER       1/19/2013 339 PM       Tet Document         MSUPDiog:ER       1/19/2013 339 PM       Tet Document         Instruction.txt       1/12/2003 329 PM       ER File       1 K8         immupsdig.mprotect       1/21/2013 140 PM       Application eters       48 K8         MSUPDiog:ER       1/19/2013 329 PM       Tet Document       1.057 K8         MSUPDiog:ER       1/19/2013 329 PM       Tet Document       1.057 K8         Mstruction.txt       4/7/2010 819 PM       Tet Document       1.86         Instruction.txt       4/7/2010 819 PM       Tet Document       1.88         immissign       6/1/2012 520 AM       PBD File       505 K8         immissign       6/1/2012 520 AM       PBD File       505 K8         immissign       6/1/2012 520 AM       PBD File       <                                                                                                    | 🕌 Sys (C:)          | IMS_EXE_VERSION_14SP1_11212012_0400_PM.zi | The installed      | ressed (zipp       | 84,996 KB |      |   |
| I Network       IN Network     imsiviewer.exe     be located in<br>the root IMS<br>instalio1.pbd     lation 593 k8<br>lie       I's markio1.pbd     folder.       I'mstalio2.pbd     folder.       I'mstalio2.pbd     folder.       I'm                                                                                                    | 🝙 Data (D:)         | IMS_Updater.exe                           | application can    | tation             | 40,529 KB |      |   |
| Network:                                                                                                    |                     | 🔝 imsblank.gif                            | he located in      | lage               | 2 KB      |      |   |
| □ imsradiol.pbd       the root IMS<br>folder.       ie       1,20 k8         □ imsradiol.pbd       ie       1,319 k8         □ imsradiol.pbd       ie       1,20 k8         □ imsradiol.pbd       ie       1,23 k8         □ imsradiol.pbd       issradiol.pbd       PBU File       1,238 k8         □ imsradiol.pbd       012/2013 84.8 PM       Application       75 k8         □ MSUPD.exe       5/3/2012 11.24 PM       Application       356 k8         □ MSUPD.log.ERR       1/19/2013 359 PM       Feb Document       1,676 k8         □ MSUPD.log.ERR       1/19/2013 359 PM       Feb Document       1,676 k8         □ MSUPD.log.ERR       1/19/2013 359 PM       Feb Document       1,676 k8         □ MSUPD.log.ERR       1/19/2013 359 PM       Feb Document       1,676 k8         □ MSUPD.log.ERR       1/19/2013 359 PM       Feb Document       1,676 k8         □ MSUPD.log.ERR       1/19/2013 359 PM       Feb Document       1,674 k8         ◎ inked.dll       11/2/2009 324 PM       Application extens       48 k8         ◎ inked.dll       11/2/2/2009 324 PM       Application extens       48 k8         □ invertory.pbd       6/1/2012 5:20 AM       PBD File       506 k8         □ invertory.pbd                                                                                                    | Network             | 💷 imsiviewer.exe                          | be located in      | tation             | 593 KB    |      |   |
| imsradio2,pbd       imsradio2,pbd       ile       1,043 KB         imsradio2,pbd       ile       1,233 KB         imsradio2,pbd       ile       1,233 KB         imsradio2,pbd       ile       1,233 KB         imsradio2,pbd       ile       1,233 KB         imsradio2,pbd       ile       1,233 KB         imsradio2,pbd       ile       1,233 KB         imsradio2,pbd       2/19/2013 3:43 PM       Application         imsradio2,pbd       1/19/2013 3:59 PM       Text Document         imsupd.log.mtprotect       1/19/2013 3:59 PM       Text Document         imsupd.log.mtprotect       1/21/2013 1:07 PM       MTPROTECT File       1,674 KB         insupd.log.mtprotect       1/21/2013 1:07 PM       MTPROTECT File       1,674 KB         insupd.log.mtprotect       1/21/2013 1:07 PM       MTPROTECT File       1,674 KB         interface.pbd       6/1/2012 5:20 AM       PBD File       566 KB         invertory.pbd       6/1/2012 5:20 AM       PBD File       566 KB         invertory.pbd       6/1/2012 5:20 AM       PBD File       631 KB         ist.pbd       10/23/2009 4:33 AM       JPEG image       1 KB         iter.pbd       6/1/2012 5:19 AM       PBD File       635 KB<                                                                                                    |                     | imsradio1.pbd                             | the root IMS       | ile                | 1,220 KB  |      |   |
| imsradicis.pbd       instance       219 KB         imsradicis.pbd       780 File       1,239 KB         imstance.exe       219/2013 8:43 PM       Application       75 KB         MSUPD.log       1/19/2013 8:43 PM       Application       252 KB         MSUPD.log       1/19/2013 8:43 PM       Application       252 KB         MSUPD.log       1/19/2013 8:59 PM       Text Document       1,676 KB         IMSUPD.log_ERR       1/19/2013 3:59 PM       Text Document       1,676 KB         imsupd.log.mtprotect       1/21/2003 1:07 PM       MTPROTECT File       1,676 KB         imstend.gl       insted.dll       10/27/2005 3:23 PM       Application extens       48 KB         inked.dll       11/25/200 3:24 PM       Application extens       203 KB         Instruction.bt       4/7/2010 8:19 PM       Text Document       1 KB         invertory.pbd       6/1/2012 5:20 AM       PBD File       566 KB         invertory.pbd       6/1/2012 5:20 AM       PBD File       841 KB         invertory.pbd       6/1/2012 5:20 AM       PBD File       655 KB         isb.pbd       10/23/2009 4:43 AM       PBD File       655 KB         isb.pbd       6/1/2012 5:19 AM       PBD File       655 KB <tr< td=""><td></td><td>imsradio2.pbd</td><td>folder.</td><td>ile</td><td>1,043 KB</td><td></td><td></td></tr<>                                                                                                    |                     | imsradio2.pbd                             | folder.            | ile                | 1,043 KB  |      |   |
| Imstadiok.pdd       Imstadiok.pdd       Application       75 K8         Imstadiok.pdd       219/2013 843 PM       Application       75 K8         Imstadiok.pdd       219/2013 843 PM       Application       72 K8         Imstadiok.pdd       1/19/2013 359 PM       Text Document       1,676 K8         Imstadiok.pdd       1/19/2013 359 PM       Text Document       1,676 K8         Imstadiok.pdd       1/19/2013 359 PM       Text Document       1,676 K8         Imstadiok.pdd       1/12/2003 359 PM       Text Document       1,676 K8         Imstadiok.pdd       1/12/2013 359 PM       Text Document       1,676 K8         Imstadiok.pdd       1/12/2003 329 PM       Text Document       1,676 K8         Imstadiok.pdd       1/12/2003 329 PM       Application extens       203 K8         Imstadioh.pdd       1/12/2003 324 PM       Application extens       203 K8         Instruction.ht       4/7/2010 819 PM       Text Document       1 K8         Instruction.ht       4/7/2010 819 PM       Text Document       1 K8         Instruction.ht       6/1/2012 520 AM       P8D File       566 K8         Inventory.pbd       6/1/2012 520 AM       P8D File       655 K8         Imstepdd       1/2/2009 443 AM                                                                                                    |                     | imsradio3.pbd                             |                    | lile               | 1,319 KB  |      |   |
| By instrains.exe       9/19/2010 12/29 AM       Application       75 KB         IM MSUPD.exe       2/19/2013 8:43 PM       Application       252 KB         IM SUPD.log       5/3/2012 11:24 PM       Application       396 KB         IMSUPD.log       1/19/2013 3:59 PM       Text Document       1,676 KB         IMSUPD.log.ERR       1/19/2013 3:59 PM       ERR File       1 KB         imsupd.log.ntprotect       1/21/2013 1:07 PM       MTPROTECT File       1,674 KB         Instruction.txt       10/27/2005 3:23 PM       Application extens       48 KB         Instruction.txt       11/2/2009 3:24 PM       Application extens       203 KB         Instruction.txt       11/2/2019 3:24 PM       Application extens       203 KB         Instruction.txt       10/27/2005 3:23 PM       Text Document       1 KB         interface.pbd       6/1/2012 5:20 AM       PBD File       506 KB         inventory.pbd       6/1/2012 5:20 AM       PBD File       635 KB         isb.pbd       10/22/2009 4:43 AM       PBD File       635 KB         isb.pbd       6/1/2012 5:19 AM       PBD File       635 KB         isb.pbd       6/1/2012 5:18 AM       PBD File       1,592 KB         isb.pbd       6/1/2012 5:18 AM                                                                                                    |                     | imsradio4.pbd                             |                    | PBD File           | 1,283 KB  |      |   |
| Implication       2012 No         Implication       2018 No         Implication       2018 No         Implication <td></td> <td>IMSTraubleSheater ave</td> <td>9/18/2010 12:29 AM</td> <td>Application</td> <td>75 KB</td> <td></td> <td></td>                                                                                                    |                     | IMSTraubleSheater ave                     | 9/18/2010 12:29 AM | Application        | 75 KB     |      |   |
| Indervice       D/J/2013 JS9 PM       Text Norm       JO/RO         Indervices       1/9/2013 JS9 PM       FRR File       1.KB         Indervices       1/9/2013 JS9 PM       FRR File       1.KB         Insupd.log.mtprotect       1/21/2013 JS9 PM       FRR File       1.KB         Insupd.log.mtprotect       1/21/2013 JS9 PM       Application extens       48 KB         Insupd.log.mtprotect       1/21/2013 JS9 PM       Application extens       48 KB         Instruction.txt       10/7/2005 J23 PM       Application extens       203 KB         Interface.pbd       6/1/2012 S20 AM       PBD File       506 KB         Invertory.pbd       6/1/2012 S20 AM       PBD File       506 KB         Invertory.pbd       6/1/2012 S20 AM       PBD File       506 KB         Invertory.pbd       6/1/2012 S20 AM       PBD File       506 KB         Invertory.pbd       6/1/2012 S13 AM       JPEG image       1 KB         Ist.pbd       10/22/2009 4J3 AM       PBD File       63 KB         Ist.pbd       10/22/2009 4J3 AM       PBD File       4476 KB         Ist.pbd       10/22/2009 4J3 AM       PBD File       457 KB         Ist.pbd       10/22/2009 4J3 AM       PBD File       457 KB                                                                                                    |                     | INSTRUCTION OF THE STRUCTURE              | 5/3/2012 11/24 DM  | Application        | 206 KB    |      |   |
| Indext constraint       1/2/12/12/2013/32/9 PM       FRR File       1/8         INSUPD.log.gRR       1/19/2013/32/9 PM       KRR File       1/6/14/14/8         Imsupd.log.mtprotect       1/2/1/2013/32/9 PM       Application extens       48 KB         Imsupd.log.mtprotect       10/27/2003/32/9 PM       Application extens       48 KB         Imstruction.bt       10/27/2003/32/9 PM       Application extens       208 KB         Instruction.bt       11/2/2009/32/4 PM       Application extens       208 KB         Instruction.bt       11/2/2010/8:19 PM       Text Document       1 KB         Interface.pbd       6/1/2012/5:20 AM       PBD File       506 KB         Inventory.pbd       6/1/2012/5:20 AM       PBD File       841 KB         Invoice.jpg       6/4/2012/3:31 AM       JPEG image       1 KB         Ist.pbd       10/22/2009/4:43 AM       PBD File       635 KB         Ist.pbd       10/22/2009/4:43 AM       PBD File       635 KB         Ist.pbd       3/21/2007 G:31 PM       JPEG image       1 KB         Iett.pottom.jpg       3/21/2007 G:31 PM       JPEG image       3 KB         Iett.pbd       6/1/2012 5:18 AM       PBD File       1,592 KB         Ibjcc.dll       4/21/2010.8:51 AM                                                                                                    |                     | IMSUPD log                                | 1/19/2013 3:59 PM  | Text Document      | 1 676 KB  |      |   |
| index digidiga.nttprotect<br>insequeliga.nttprotect<br>insequeliga.nttprotect<br>in                                                                                                    |                     |                                           | 1/19/2013 3:59 PM  | FRR File           | 1 KB      |      |   |
| Important       In/27/2005 323 PM       Application extens       48 KB         Important       In/27/2005 323 PM       Application extens       203 KB         Instruction.txt       47/2010 8:19 PM       Text Document       1 KB         Interface.pbd       6/1/2012 5:20 AM       PBD File       506 KB         Inventory.pbd       6/1/2012 5:20 AM       PBD File       841 KB         Inventory.pbd       6/1/2012 5:20 AM       PBD File       841 KB         Inventory.pbd       6/1/2012 5:20 AM       PBD File       841 KB         Inventory.pbd       6/1/2012 5:20 AM       PBD File       841 KB         Inventory.pbd       6/1/2012 5:20 AM       PBD File       635 KB         Ist.pbd       10/23/2008 4:43 AM       PBD File       635 KB         Ist.pbd       10/23/2008 4:43 AM       PBD File       635 KB         Ist.pbd       6/1/2012 5:19 AM       PBD File       4476 KB         Ist.pbd       6/1/2012 5:18 AM       PBD File       1,592 KB         Itter.pbd       6/1/2012 5:18 AM       PBD File       1,592 KB         Itter.pbd       4/21/2010 0:46 AM       Application extens       992 KB         Itter.pbd       4/21/2010 0:51 AM       Application extens       992 KB                                                                                                    |                     | imsund.log.mtprotect                      | 1/21/2013 1:07 PM  | MTPROTECT File     | 1 674 KB  |      |   |
| Instruction       11/23/2009 324 PM       Application extens       203 KB         Instruction.bt       4/7/2010 8:19 PM       Text Document       1 KB         interface.pbd       6/1/2012 5:20 AM       PBD File       506 KB         inventory.pbd       6/1/2012 5:20 AM       PBD File       841 KB         inventory.pbd       6/1/2012 5:20 AM       PBD File       841 KB         inventory.pbd       6/1/2012 5:20 AM       PBD File       841 KB         ist.pbd       10/23/2009 4:43 AM       PBD File       635 KB         Isb.pbd       10/23/2009 4:43 AM       PBD File       635 KB         Isb.pbd       6/1/2012 5:19 AM       PBD File       4,476 KB         Ieft.bottom.jpg       3/21/2007 6:31 PM       JPEG image       39 KB         Ietter.pbd       6/1/2012 5:18 AM       PBD File       1,592 KB         ibic.cdll       4/21/2010 8:51 AM       Application extens       992 KB         ibic.cdll       4/21/2010 0:61 AM       Application extens       992 KB                                                                                                    |                     | MINETWH32.DLI                             | 10/27/2005 3:23 PM | Application extens | 48 KB     |      |   |
| Instruction.bt       4/7/2010 819 PM       Text Document       1 KB         Instruction.bt       6/1/2012 520 AM       PBD File       506 KB         Inventory.pbd       6/1/2012 520 AM       PBD File       841 KB         Inventory.pbd       6/1/2012 520 AM       PBD File       841 KB         Inventory.pbd       6/1/2012 520 AM       PBD File       841 KB         Inventory.pbd       10/23/2009 4/3 AM       PEG image       1 KB         Isb.pbd       10/23/2009 4/3 AM       PBD File       635 KB         Isb.pbd       10/23/2009 4/3 AM       PBD File       635 KB         Isb.pbd       10/23/2009 4/3 AM       PBD File       635 KB         Isb.pbd       10/23/2009 4/3 AM       PBD File       635 KB         Isb.pbd       10/23/2009 4/3 AM       PBD File       635 KB         Isb.pbd       6/1/2012 5/18 AM       PBD File       1/592 KB         Isb.pbd       4/21/2010 8/51 AM       Application extens       992 KB         Isb.pbd       4/21/2010 10/46 AM       Application extens       992 KB                                                                                                    |                     | inked dll                                 | 11/23/2009 3-24 PM | Application extens | 203 KB    |      |   |
| interface.pbd       6/1/2012 5:20 AM       PBD File       506 KB         inventory.pbd       6/1/2012 5:20 AM       PBD File       841 KB         invoice.jpg       6/4/2012 3:31 AM       JPEG image       1 KB         ist.pbd       10/23/2009 4:43 AM       PBD File       635 KB         lab.pbd       6/1/2012 5:19 AM       PBD File       635 KB         ibt.pbd       6/1/2012 5:19 AM       PBD File       4,476 KB         ietter.pbd       6/1/2012 5:18 AM       PBD File       1,592 KB         ibt.pis2.dll       4/21/2010 8:51 AM       Application extens       992 KB                                                                                                    |                     | Instruction.txt                           | 4/7/2010 8:19 PM   | Text Document      | 1 KB      |      |   |
| inventory.pbd       6/1/2012 5:20 AM       PBD File       841 KB         invoice.jpg       6/4/2012 3:31 AM       JPEG image       1 KB         ist.pbd       10/23/2009 4:43 AM       PBD File       635 KB         lab.pbd       6/1/2012 5:19 AM       PBD File       635 KB         left_bottom.jpg       3/21/2007 6:31 PM       JPEG image       39 KB         letter.pbd       6/1/2012 5:18 AM       PBD File       1,592 KB         ibesy32.dll       4/21/2010 8:51 AM       Application extens       992 KB         ibic.cull       4/21/2010 10:46 AM       Application extens       992 KB                                                                                                    |                     | interface.pbd                             | 6/1/2012 5:20 AM   | PBD File           | 506 KB    |      |   |
| invoice.jpg       6/4/2012 3:31 AM       JPEG image       1 KB         ist.pbd       10/23/2009 4:43 AM       PBD File       635 KB         lab.pbd       6/1/2012 5:19 AM       PBD File       4,476 KB         left.pbottom.jpg       3/21/2007 6:31 PM       JPEG image       39 KB         letter.pbd       6/1/2012 5:18 AM       PBD File       1,592 KB         ibbc.y32.dll       4/21/2010 8:51 AM       Application extens       992 KB                                                                                                    |                     | inventory.pbd                             | 6/1/2012 5:20 AM   | PBD File           | 841 KB    |      |   |
| □ istracy g       10/23/2009 4.43 AM       PBD File       635 KB         □ lab.pbd       6/1/2012 5.19 AM       PBD File       64476 KB         □ left_bottom.jpg       3/21/2007 6.31 PM       JPEG image       39 KB         □ letter.pbd       6/1/2012 5.18 AM       PBD File       1.592 KB         ⓐ libey32.dll       4/21/2010 8.51 AM       Application extens       992 KB         ⓐ libjcc.dll       4/21/2010 10.46 AM       Application extens       992 KB                                                                                                    |                     | S invoice.ing                             | 6/4/2012 3:31 AM   | IPEG image         | 1 KB      |      |   |
| □       lab.pbd       6/1/2012 5:19 AM       PBD File       4,476 KB         □       left_bottom.jpg       3/21/2007 6:31 PM       JPEG image       39 KB         □       letter.pbd       6/1/2012 5:18 AM       PBD File       1,592 KB         ③       itbesy32.ull       4/21/2010 8:51 AM       Application extens       992 KB         ●       libjc.cdll       4/21/2010 0:46 AM       Application extens       932 KB                                                                                                    |                     | ist.obd                                   | 10/23/2009 4:43 AM | PBD File           | 635 KB    |      |   |
| ieft, bottom,jpg         3/21/2007 6:31 PM         JPEG image         39 KB           letter,pbd         6/1/2012 5:18 AM         P8D File         1,592 KB           ibexy32.dll         4/21/2010 8:51 AM         Application extens         992 KB           ibipc.dll         4/21/2010 0:46 AM         Application extens         958 KB                                                                                                    |                     | lab.pbd                                   | 6/1/2012 5:19 AM   | PBD File           | 4.476 KB  |      |   |
| ☐         Ietter.pbd         6/1/2012 5.18 AM         PBD File         1,592 KB           ⑤         Ibbeay32.dll         4/21/2010 8.51 AM         Application extens         992 KB           ⑥         Ibjec.dll         4/21/2010 8.64 AM         Application extens         992 KB                                                                                                    |                     | Set left bottom.jpg                       | 3/21/2007 6:31 PM  | JPEG image         | 39 KB     |      |   |
| Bibesy32.dll         4/21/2010 8:51 AM         Application extens         992 KB           Bibjcc.dll         4/21/2010 10:46 AM         Application extens         358 KB                                                                                                    |                     | letter.pbd                                | 6/1/2012 5:18 AM   | PBD File           | 1.592 KB  |      |   |
| Ibjcc.dll     4/21/2010 10:46 AM Application extens 358 KB                                                                                                    |                     | libeav32.dll                              | 4/21/2010 8:51 AM  | Application extens | 992 KB    |      |   |
|                                                                                                    |                     | libicc.dll                                | 4/21/2010 10:46 AM | Application extens | 358 KB    |      |   |
|                                                                                                    | 427 Hores 0         | 22 Shared                                 |                    | ,                  |           |      |   |

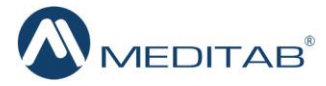

## Using the Application

- Locate IMSTroubleShooter.exe in the root IMS folder.
  - This opens a Login interface.
  - Enter your Username, Password, and User Type.

| Username*  |                         |
|------------|-------------------------|
| Password*  |                         |
| Pas        | sword is case sensitive |
| User Type* | -                       |

Here, the credential entry will be based on the type of user selected in the **User Type** dropdown. Refer the following information to know the set of credentials applicable to your role:

| User Type* |         |  |
|------------|---------|--|
|            | Meditab |  |
|            | VAR     |  |
|            | Client  |  |

| User Type | Login Credentials                          |
|-----------|--------------------------------------------|
| Meditab   | MEM Username and Password                  |
| VAR       | VAR Support Username and<br>Password       |
| Client    | IMS ClientConnect Username<br>and Password |

• Once the login details have been entered, click the **Login** button or click the **Cancel** button to exit the application.

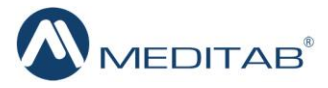

- > You will be directed to the "Doctor List" window.
  - A list of currently running databases will be displayed here. The user should select a particular database on which the troubleshooting is to be performed.
  - A set of icons are displayed at the right most corner of the top panel of this window.
    - Click the first icon (A) to view the doctorlist.txt file. It enables a user to directly
      make the changes to the doctor list.
    - The Refresh button (B) will load the updated doctorlist.txt file.
    - At any time if you want to exit the application, you can click the **Logout** button **(C)**.
  - Users must select **Server** if the issue has occurred on the server, else **Client** must be selected.

> Click the **OK** button once the selection has been made.

| 🖰 Doctor Li     | ist -IMS Troubleshooter | • 1.0                   |                         |  |  |  |  |
|-----------------|-------------------------|-------------------------|-------------------------|--|--|--|--|
| Server C Client |                         |                         |                         |  |  |  |  |
| Sr.No.          | Name                    | Database Name           | Service Name B          |  |  |  |  |
| 1.              | cos_new_sp1             | cos_new_sp1             | cos_new_sp1             |  |  |  |  |
| 2.              | testt                   | testt                   | testt                   |  |  |  |  |
| 3.              | testt                   | test                    |                         |  |  |  |  |
|                 |                         |                         |                         |  |  |  |  |
| •               |                         |                         |                         |  |  |  |  |
| Please se       | elect the database for  | which you want to do th | e troubleshooting. 🗹 Ok |  |  |  |  |
|                 |                         |                         | Contact Support         |  |  |  |  |

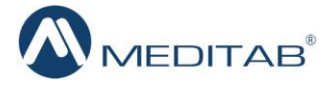

Note: If the application suspects a possible error in an entry of the doctorlist, it would give a warning message to the user displaying the details of that dotorlist (refer the image displayed below). The warning message is displayed soon after you login to the application. In the "Doctor List" screen, the erroneous entry will be highlighted in red color so the user can readily click the first icon and make the required changes in the doctorlist.txt file.

| Password*                                      |                         | 356            |                    |   |
|------------------------------------------------|-------------------------|----------------|--------------------|---|
| MS Troubleshooter                              | assword*                | *****          |                    |   |
| The following doctorlist entries are not valid | Troublesho              | oter           |                    | x |
| TESTT TEST                                     | he following<br>ESTT TE | doctorlist ent | ries are not valid |   |

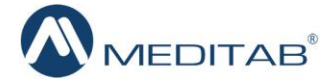

- When a user clicks the **Ok** button in the "Doctor List" screen, the "IMS ToubleShooting" screen would appear immediately.
  - Note: If you have logged in as Client, the IMS TroubleShooter 1.0 window will be displayed as displayed below, else, an additional Registry Information panel would be displayed.

| TIMS TroubleShooter 1.0                                                                                                    |                                                                        |                |                      | ×                     |
|----------------------------------------------------------------------------------------------------|------------------------------------------------------------------------|----------------|----------------------|-----------------------|
| Service Name:<br>Server Path:<br>IMS Installation Path:                                                                                                    | (80.00.080.080.800)<br>80.0)<br>199300 (1988) (889-71.01.888.876.00.86 |                |                      | i 🔁 🔜 🚱 😈             |
| Welcome, Human Mag                                                                                                    |                                                                        |                |                      | IMS Client Connect    |
| Diagnosis                                                                                                    | Diagnosis Log                                                          |                |                      | Server                |
| Network Availability <table-cell> View<br/>Secondary Logon Service <table-cell> View<br/>Firewall Exceptions 🔍 View<br/>Ping Server 🔍 View<br/>Access Server Path 🔍 View<br/>IMS Database Connection 🔍 View<br/>Drug Database Connection 🔍 View<br/>Ping Computer</table-cell></table-cell> | Network connection available.                                          |                |                      |                       |
| Ping                                                                                                    | Windows Services dblocate                                              | <u>dbisqlc</u> | Connect IMS Database | Connect Drug Database |

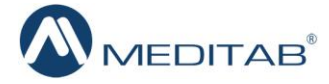

Some programs are added to the Windows Firewall exception, it is recommended to add all the programs displayed in the message pop-up to the Antivirus Firewall exception.

| TIMS TroubleShooter 1.0                                                                                                    |                                                                                                    |                                                                                                    | X                                    |
|----------------------------------------------------------------------------------------------------|----------------------------------------------------------------------------------------------------|----------------------------------------------------------------------------------------------------|--------------------------------------|
| Service Name:<br>Server Path:<br>IMS Installation Path:                                                                                                    | nganos ( ) tana ( <mark>1996) ( 1</mark> 997)<br>1999 - J.<br>1997 - J. 1997 - J. 19 |                                                                                                    |                                      |
| Welcome,                                                                                                    |                                                                                                    |                                                                                                    | Contact Support                      |
| Diagnosis                                                                                                    | Diagnosis Log                                                                                                    |                                                                                                    | Server                               |
| Network Availability<br>View Secondary Logon Service View Firewall Exceptions View Ping Server View Access Server Path View IMS Database Connection View Drug Database Connection View Ping Computer Enter IP or Computer Name | Network connection available.                                                                                                    | na proarams to antivirus firewall exce<br>IMS.exe<br>IMSUPD.exe<br>UPDATECLIENT.exe<br>ASA\WIN32\dbsrv12.exe<br>ASA\WIN32\dbeng12.exe | eption.                              |
|                                                                                                    | <u>Windows Services</u> <u>dblocate</u>                                                                                                    | dbisqlc Connect IMS Da                                                                                                    | atabase <u>Connect Drug Database</u> |
| Registry Information                                                                                                    |                                                                                                    |                                                                                                    |                                      |
|                                                                                                    | Connect IMS (DSN)                                                                                                    |                                                                                                    | Connect DRUG (DSN)                   |
| Driver: D: \vb6\tDC                                                                                                    | S\ASA\Win32\dbodbc12.dll                                                                                                    | Driver: C:\PROGRA~1\\$                                                                                                    | SQLANY~1\Bin32\dbodbc12.dll          |
| Engine Name: emr_allergy_sp1                                                                                                    |                                                                                                    | Engine Name: Drug1234                                                                                                    |                                      |
| Comm Links: TCPIP {}                                                                                                    |                                                                                                    | Comm Links: SharedMemory,                                                                                                    | TCPIP{}                              |
| Start Line: Not Found                                                                                                    |                                                                                                    | Start Line: Not Found                                                                                                    |                                      |
|                                                                                                    | Edit Save Registry                                                                                                    |                                                                                                    | Edit Save Registry                   |

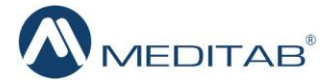

- > The screen is divided into various sections which are:
  - The Top Panel
    - The name of the service is displayed at the top left corner of the screen while a list of icons is displayed at the top right corner of the screen.
    - Once the application starts functioning, name of the **Server Path** and the path where the IMS is installed will be displayed.

| 🔄 IMS TroubleShooter 1.0  | Top<br>Panel              |                             | В                | D F                   | ×              |
|---------------------------|---------------------------|-----------------------------|------------------|-----------------------|----------------|
| Service Name:             |                           |                             |                  |                       | <u>ک</u>       |
| Welcome, Marine Marine    |                           | A                           | C                | E                     | ct Support     |
| Diagnosis                 | Diagnosis Log             |                             |                  |                       | Server         |
| Network Availability Pan  | el                        |                             |                  |                       | *              |
| Secondary Logon Service   |                           |                             |                  |                       |                |
| Firewall Exceptions       |                           |                             |                  |                       |                |
| Ping Server               | Proce                     | essingPlea                  | ase Wait.        |                       |                |
| Access Server Path        | 1                         | Right                       |                  |                       |                |
| IMS Database Connection   |                           | Panel                       |                  |                       |                |
| Drug Database Connection  |                           |                             |                  |                       |                |
|                           |                           |                             |                  |                       |                |
| Enter IP or Computer Name |                           |                             |                  |                       | -              |
| Ping                      | Windows Services dblocate | <u>dbisqlc</u> <u>Conne</u> | ect IMS Database | <u>Connect Drug D</u> | <u>atabase</u> |
| Registry Information      |                           | 20                          |                  |                       |                |
| 170 C                     | Connect IMS (DSN)         | _                           |                  | Connect DRUG          | (DSN)          |
| Driver:                   |                           | Driver:                     |                  |                       |                |
| Engine Name:              |                           | Engine Name:                |                  |                       |                |
| Comm Links:               |                           | Comm Links:                 |                  |                       |                |
| Start Line:               |                           | Ctart Line                  |                  |                       |                |
|                           | Edit Save Registry        | Panel                       | E                | dit Save Re           | gistry         |

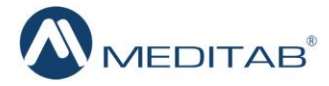

• The first icon in the sequence is known as the **Back to Doctor List (A)** icon. This will direct the user back to the "Doctor List" window.

| Doctor L  | ist -IMS Troubleshoote   | r 1.0                   |                    | _   □   <mark>_ ×</mark> |
|-----------|--------------------------|-------------------------|--------------------|--------------------------|
| Serve     | er <mark>O</mark> Client |                         |                    | <mark>ල</mark> ි ල       |
| Sr.No.    | Name                     | Database Name           | Service Name       | IP Addr                  |
| 1.        | cos_new_sp1              | cos_new_sp1             | cos_new_sp1        |                          |
| 2.<br>3.  | testt<br>testt           | test                    | testt              |                          |
| ٠         |                          |                         |                    | ,                        |
| Please se | elect the database for   | which you want to do th | e troubleshooting. | Ok                       |
|           |                          |                         | Cor                | ntact Suppor             |

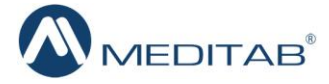

• The second icon is the **IMS Folder (B)** icon. Click the icon to gain access to the root IMS folder.

| ervice Name:                                                                                                    | AT (1979) (ABLID: 2011 (ABLANE))                                                                                                    | 1 📂 🥅 🕼                                                                                              | 3 🔜 💽 🛛                                                            |
|----------------------------------------------------------------------------------------------------|----------------------------------------------------------------------------------------------------|----------------------------------------------------------------------------------------------------|--------------------------------------------------------------------|
| erver Path:                                                                                                    | AND CONTRACTOR                                                                                                    |                                                                                                    |                                                                    |
| IS Installation Path:                                                                                                    | AND THE REPORT OF A DESCRIPTION OF A DESCRIPTION OF A DES |                                                                                                    |                                                                    |
| lcome,                                                                                                    |                                                                                                    |                                                                                                    | Contact Su                                                         |
| iagnosis                                                                                                    | Diagnosis Log Network Availability                                                                                                    |                                                                                                    | Ser                                                                |
|                                                                                                    | Network connection available.                                                                                                    |                                                                                                    | 1999 Billion                                                       |
| Network Availability 🗹 ⊻                                                                                                    | ew                                                                                                    |                                                                                                    |                                                                    |
| Secondary Logon Service 🔽 🗸                                                                                                    | ew                                                                                                    |                                                                                                    |                                                                    |
|                                                                                                    |                                                                                                    |                                                                                                    |                                                                    |
| Fire                                                                                                    |                                                                                                    |                                                                                                    |                                                                    |
|                                                                                                    | л <mark>я</mark>                                                                                                    | ✓ 4→ Search IMS                                                                                      | Q                                                                  |
| Acce File Edit View                                                                                                    | Texts Hale                                                                                                    |                                                                                                    |                                                                    |
| File Edit View                                                                                                    |                                                                                                    |                                                                                                    |                                                                    |
| MS Datab Organize 🔻 🔓                                                                                                    | Open Include in library  Share with  Slide sho                                                                                                    | w Newfolder 📴                                                                                        |                                                                    |
| rug Datab 🙀 Favorites                                                                                                    | Name                                                                                                    | Date                                                                                                 | Туре 🔷                                                             |
| Ping Com 📃 Desktop                                                                                                    | JMAGEFILES                                                                                                    | 1/18/2013 4:41 PM                                                                                    | File folde                                                         |
| Downloads                                                                                                    | 🔐 IMS_Cair                                                                                                    | 1/21/2013 1:07 PM                                                                                    | File folde                                                         |
| Enter II                                                                                                    | , IMS_EXE_VERSION_14SP1_11212012_0400_PM                                                                                                    | 2/16/2013 3:08 PM                                                                                    | File folde                                                         |
| Google Drive                                                                                                    | 🍌 IMSAlert                                                                                                    | 1/21/2013 1:07 PM                                                                                    | File folde                                                         |
|                                                                                                    | Lab_Documents                                                                                                    | 1/18/2013 4:40 PM                                                                                    | File folde                                                         |
| 🕞 Libraries                                                                                                    | 🍌 Meditab_Resources                                                                                                    | 1/18/2013 4:40 PM                                                                                    | File folde                                                         |
| egistry 1 Documents                                                                                                    | MTComponents                                                                                                    | 1/18/2013 4:40 PM                                                                                    | File folde                                                         |
| A Music                                                                                                    | 🍌 New folder                                                                                                    | 3/9/2013 5:29 PM                                                                                     | Filefolde                                                          |
|                                                                                                    | Patient_Documents                                                                                                    | 1/18/2013 4:40 PM                                                                                    | File folde                                                         |
| Driv Videos                                                                                                    | 🔒 PB_RunTime                                                                                                    | 1/18/2013 4:42 PM                                                                                    | File folde                                                         |
| Engine Nati                                                                                                    | 🔒 Registry                                                                                                    | 1/21/2013 1:07 PM                                                                                    | File folde                                                         |
|                                                                                                    | ScreenLog                                                                                                    | 2/16/2013 3:14 PM                                                                                    | File folde                                                         |
| - Computer                                                                                                    |                                                                                                    | 1/21/2012 1-07 DM                                                                                    | Filefolde                                                          |
| Comm Lin                                                                                                    | 1 emp                                                                                                    | 1/21/2015 1:07 PIVI                                                                                  | 0.00220002220                                                      |
| Comm Lin<br>Start Lin<br>Start Lin<br>Data (Da)                                                                                                    | Lemp<br>LempDiagnosis                                                                                                    | 2/8/2013 4:27 PM                                                                                     | File folde                                                         |
| Comm Lir<br>Start Li                                                                                                    | Femp     Femp     FempDiagnosis     TempFiles                                                                                                    | 2/8/2013 4:27 PM<br>1/19/2013 3:59 PM                                                                | File folde<br>File folde                                           |
| Comm Lir<br>Start Lie<br>Start Lie<br>Comm Lir<br>Market Sys (C:)<br>Start Lie<br>Computer<br>Start Lie<br>Computer<br>Sys (C:)<br>Computer<br>Computer<br>Sys (C:)<br>Computer<br>Computer<br>Sys (C:)<br>Computer<br>Computer<br>Compu                                                                                                    | I emp     EmpDiagnosis     TempFiles     template document                                                                                                    | 2/8/2013 4:27 PM<br>1/19/2013 3:59 PM<br>2/21/2013 8:30 PM                                           | File folde<br>File folde<br>File folde                             |
| Comm Lir<br>Start Li<br>Comm Lir<br>Start Li<br>Comp Lir<br>Start Li<br>Comp Lir<br>Start Li<br>Comp Lir<br>Start Li<br>Comp Lir<br>Comp Lir<br>Start Li<br>Comp Lir<br>Comp Lir<br>Start Lir<br>Comp Lir<br>Comp Lir<br>Co | <ul> <li>I temp</li> <li>I tempDiagnosis</li> <li>TempFiles</li> <li>template_document</li> <li>Template Documents</li> </ul>                                                                                                    | 2/8/2013 4:27 PM<br>1/19/2013 3:59 PM<br>2/21/2013 8:30 PM<br>1/18/2013 4:40 PM                      | File folde<br>File folde<br>File folde<br>File folde               |
| Comm Lir<br>Start Li<br>Comm Lir<br>Start Li<br>Start Li<br>Computer<br>Sys (C:)<br>Computer<br>Sys (C:)<br>Computer<br>Sys (C:)<br>Computer<br>Computer<br>Sys (C:)<br>Computer<br>Computer<br>Sys (C:)<br>Computer<br>Computer<br>Sys (C:)<br>Computer<br>Computer<br>Sys (C:)<br>Computer<br>Computer<br>Sys (C:)<br>Computer<br>Computer<br>Com | <ul> <li>Lemp</li> <li>LempDiagnosis</li> <li>TempFiles</li> <li>template_document</li> <li>Template_Documents</li> <li>tempupd</li> </ul>                                                                                                    | 2/8/2013 4:27 PM<br>1/19/2013 3:59 PM<br>2/21/2013 8:30 PM<br>1/18/2013 4:40 PM<br>2/16/2013 3:06 PM | File folde<br>File folde<br>File folde<br>File folde<br>File folde |

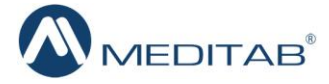

• Next is the UPD Log (C) icon which opens the upd.log file.

| Carl IMS Troub                         | bleShooter 1.0                                                                                                    |                                                                                                    | - 🗆 🗙                                    |
|----------------------------------------|----------------------------------------------------------------------------------------------------|----------------------------------------------------------------------------------------------------|------------------------------------------|
| Service M<br>Server P                  | Name:                                                                                                    |                                                                                                    |                                          |
| IMS Inst                               | allation Path:                                                                                                    | Here chart light to require one                                                                                                    | 2010-1010-001-001-001-001-001-001-001-00 |
| Welcome,                               | Sajeev Neethu                                                                                                    | <u>Co</u>                                                                                                    | ntact Support                            |
| Diagnosis                              | 5                                                                                                    | Diagnosis Log Network Availability                                                                                                    | Server                                   |
| Ne                                     | etwork Availability 🗹 <u>View</u>                                                                                                    | Network connection available.                                                                                                    | ^                                        |
| Seconda                                | ry Logon Service <u>View</u>                                                                                                    |                                                                                                    |                                          |
| F                                      | IMSUPD.log - Notepad                                                                                                    |                                                                                                    | ×                                        |
|                                        | File Edit Format View H                                                                                                    | elp                                                                                                    |                                          |
| Ad<br>IMS Data<br>Drug Data<br>Ping Co | B/21/2013         6:51:34         PM           [3/21/2013         6:51:34         PM           [3/21/2013         6:51:34         PM           [3/21/2013         6:51:34         PM           [3/21/2013         6:51:34         PM           [3/21/2013         6:51:34         PM           [3/21/2013         6:51:34         PM           [3/21/2013         6:51:34         PM           [3/21/2013         6:51:34         PM           [3/21/2013         6:51:34         PM           [3/21/2013         6:51:34         PM           [3/21/2013         6:51:35         PM           [3/21/2013         6:51:35         PM | ] Start Time:[3/21/2013 6:51:34 PM]<br>] Check Connection Object<br>] Check Catalog object<br>] Check File System Object<br>] Error:Subscript out of rangeat checkNewUpdateClient<br>] check for admin in table<br>] check for admin information<br>] seclogon service is running.<br>] start application with local user rights.                                                                                                    | Î                                        |
| Enter                                  | 3/21/2013 6:51:55 PM<br>[3/21/2013 6:51:55 PM<br>[3/21/2013 6:51:55 PM<br>[3/21/2013 6:51:55 PM<br>[3/21/2013 6:51:55 PM<br>[3/21/2013 6:51:55 PM<br>[3/21/2013 6:51:55 PM                                                                                                    | ] Check for Doctor List Files<br>] Get the DB Info from Doctor Lists File<br>] Engine Name for DB rtmd_SP1<br>] DB Connection Parameter<br>] IS MultiDB True<br>] IS MultiDB True                                                                                                    | <u>28</u>                                |
| Engine for<br>Comm<br>Start            | [3/21/2013 6:51:55 PM<br>[3/21/2013 6:51:55 PM<br>[3/21/2013 6:51:55 PM                                                                                                    | <pre>DSN NAME ims<br/>DSN NAME ims<br/>PORT NO1<br/>File path : C:\IMS<br/>File path : C:\IMS<br/>Env Path::(Program Files (x86)\Intel\iCLS Client\;C:\Program Files<br/>SystemRoot%\system32;D:\Neethu.Sajeev\vb6\IPSUpdateclient (dtp101)\;D:<br/>Supdateclient (dtp101)\PB_RUNTIME;D:\Neethu.Saje<br/>Main Path:\IMS\;<br/>Current Path:C:\IMS\;<br/>set keys for imsalert.exe<br/>set keys for imsalert.exe<br/>set keys for imsupd.exe<br/>check dependency files for UpdateClient<br/>Check for Database Connection Object</pre> | н<br>                                    |
|                                        | [3/21/2013 6:52:16 PM<br>[3/21/2013 6:52:16 PM<br>[3/21/2013 6:52:16 PM<br>[3/21/2013 6:52:16 PM<br>[3/21/2013 6:52:16 PM<br>[3/21/2013 6:52:16 PM<br>[3/21/2013 6:52:16 PM<br>DSN=ims;DBN=rtmd_SP1;<br>[3/21/2013 6:52:16 PM                                                                                                    | ] Check Connection Object<br>] Check Catalog Object<br>] Check File System Object<br>] From CheckNewUpdateClient<br>] Opening DB<br>] Initialize ADO Object<br>] ADO Initialized establishing connection with Engine Name<br>ENG=rtmd_SP1<br>] System parameter11                                                                                                    | -                                        |

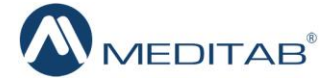

- The **Refresh (D)** icon will do the entire processing again.
- Following the Refresh icon is the **System Information (E)** icon which provides the user with complete system configurations.

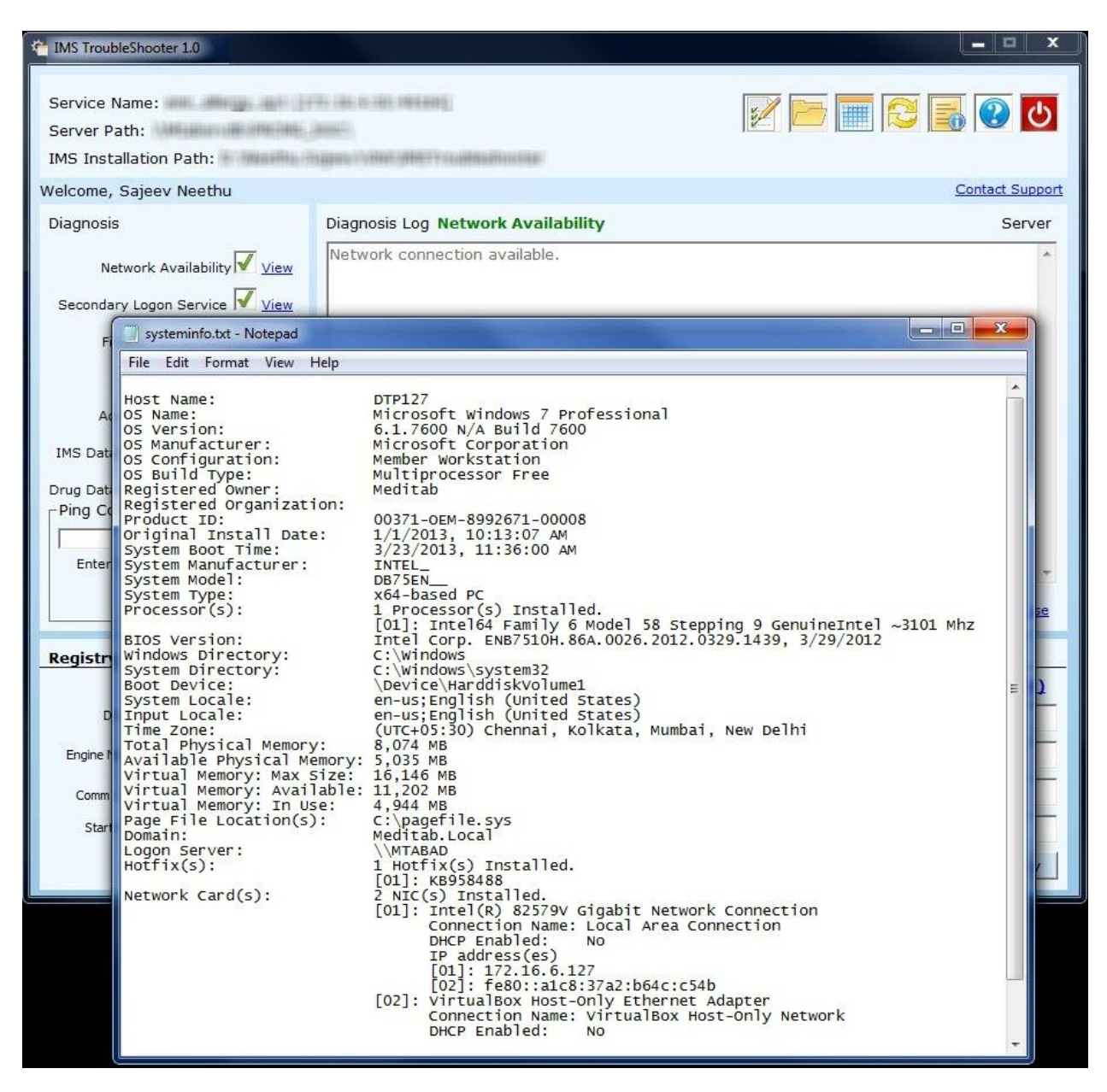

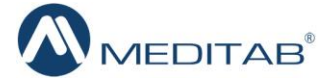

• The last button at the top right corner of the screen is the **Help (F)** icon. Click this icon to learn more about the IMS Troubleshooting application.

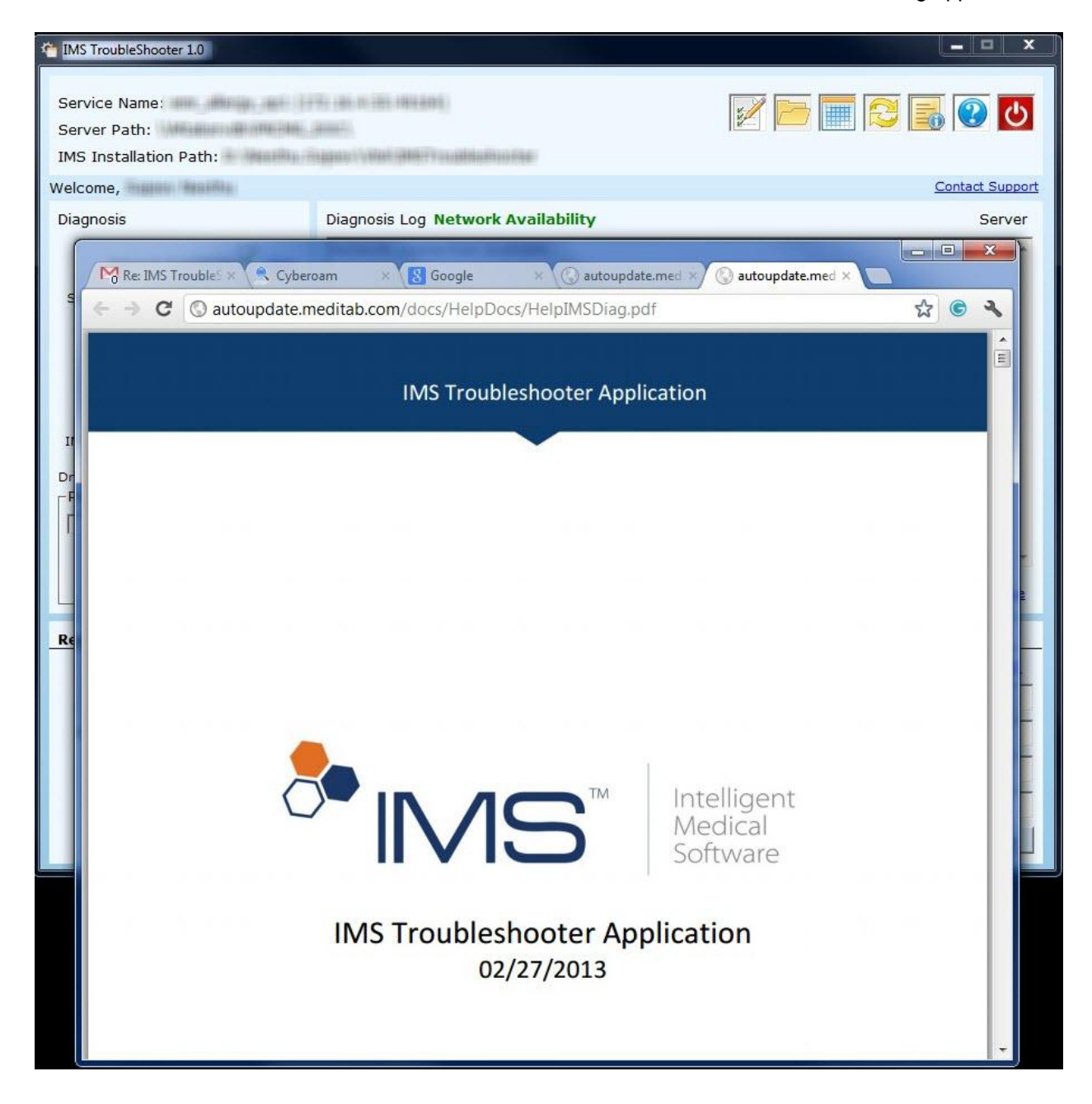

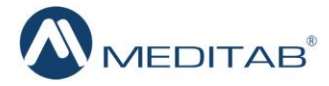

#### • The Left Panel – Diagnosis Section

- A list of all areas to be diagnosed is displayed here.
  - As the application proceeds, a green check mark will be placed next to each section where there are no errors found by the application. A red X will be placed next to sections which are missing according to the application. This makes it easy for the user to check that area get IMS functioning properly again.

| 1MS TroubleSho                                                                                                  | oter 1.0                                                                                                    |                                         |                    |                                                                                                    | _ <b>_</b> ×          |
|----------------------------------------------------------------------------------------------------|----------------------------------------------------------------------------------------------------|-----------------------------------------|--------------------|----------------------------------------------------------------------------------------------------|-----------------------|
| Service Name<br>Server Path:<br>IMS Installatio                                                                 | on Path:                                                                                                    | ing an a constant (<br>and ()<br>and () |                    | 2                                                                                                    |                       |
| Welcome,                                                                                                    | NACE PRODUCTION OF                                                                                                    |                                         |                    |                                                                                                    | Contact Support       |
| Diagnosis                                                                                                    |                                                                                                    | Diagnosis Log Network Ava               | ilability          |                                                                                                    | Server                |
| Network<br>Secondary Log<br>Firewall<br>Access S<br>IMS Database<br>Drug Database<br>Ping Comput<br>Enter IP or | c Availability View<br>gon Service View<br>Exceptions View<br>Ping Server View<br>Connection View<br>Connection View<br>Connection View | Network connection availab              | le.                |                                                                                                    | *                     |
|                                                                                                    |                                                                                                    | Windows Services dbloca                 | nte <u>dbisglc</u> | Connect IMS Database                                                                                                    | Connect Drug Database |
| Registry Info                                                                                                   | ormation                                                                                                    |                                         |                    |                                                                                                    |                       |
|                                                                                                    |                                                                                                    | Connect IMS (DSN)                       |                    |                                                                                                    | Connect DRUG (DSN)    |
| Driver:                                                                                                    | D: //Vb6/IDC                                                                                                    | S\ASA\Win32\dbodbc12,dll                | Driver:            | C:\PROGRA~1\SQLANY~1\B                                                                                                    | in32\dbodbc12.dll     |
| Engine Name:                                                                                                    | emr_allergy_sp1                                                                                                    |                                         | Engine Name:       | Drug1234                                                                                                    |                       |
| Comm Links:                                                                                                    | TCPIP{}                                                                                                    |                                         | Comm Links:        | SharedMemory, TCPIP {}                                                                                                    |                       |
| Start Line:                                                                                                    | Not Found                                                                                                    |                                         | Start Line         | Not Found                                                                                                    |                       |
|                                                                                                    |                                                                                                    | Edit Save Registry                      | our Chier          | E Constantino de Constantino de Constant | dit Save Registry     |

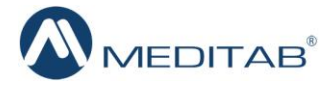

• The **Ping Computer** Section – If a machine name or an IP address is entered here and when user clicks the **Ping** button, a message of the successful ping response will be displayed. This means that the machine is working appropriately.

| TIMS TroubleShooter 1.0                                                                                                    |                                                                                        |                    | _ <b>_</b> ×                            |
|----------------------------------------------------------------------------------------------------|----------------------------------------------------------------------------------------|--------------------|-----------------------------------------|
| Service Name:<br>Server Path:<br>IMS Installation Path:                                                                                                    | for calls to balls and games (<br>annul)<br>agained (1989) (AMERT in california color: |                    | 1 1 1 1 1 1 1 1 1 1 1 1 1 1 1 1 1 1 1   |
| Welcome, Handle Handle                                                                                                    |                                                                                        |                    | Contact Support                         |
| Diagnosis                                                                                                    | Diagnosis Log                                                                          |                    | Server                                  |
| Network Availability View<br>Secondary Logon Service View<br>Firewall Exceptions View<br>Ping Server View<br>Access Server Path View<br>IMS Database Connection View<br>Drug Database Connection View<br>Ping Computer<br>Intabsrvdb<br>Enter IP or Computer Name<br>Ping | Network connection available.                                                          | nged successfully. | nect IMS Database Connect Drug Database |
|                                                                                                    | Connect IMS (DSN)                                                                      |                    | Connect DRUG (DSN)                      |
| Driver: D: D: Driver: Vb6\IDC                                                                                                    | S\ASA\Win32\dbodbc12.dll                                                               | Driver:            | C:\PROGRA~1\SQLANY~1\Bin32\dbodbc12.dll |
| Engine Name: emr_allergy_sp1                                                                                                    |                                                                                        | Engine Name:       | Drug1234                                |
| Comm Links: TCPIP {}                                                                                                    |                                                                                        | Comm Links:        | SharedMemory,TCPIP{}                    |
| Start Line: Not Found                                                                                                    |                                                                                        | Start Line:        | Not Found                               |
|                                                                                                    | Edit Save Registry                                                                     |                    | Edit Save Registry                      |

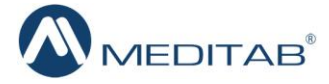

| ×                                                                                                    |                                                                                         |                                                                                                    |
|----------------------------------------------------------------------------------------------------|-----------------------------------------------------------------------------------------|----------------------------------------------------------------------------------------------------|
| IMS froubleShooter 1.0                                                                                                    |                                                                                         |                                                                                                    |
| Service Name:<br>Server Path:<br>IMS Installation Path:                                                                                                    | anno (1975) (an iosta anno 1970)<br>1970 - Iona Colombia<br>1980 - Thaban Colombia      | 10 😒 📑 📨 😒                                                                                                    |
| Welcome, Manual Manual                                                                                                    |                                                                                         | Contact Support                                                                                                    |
| Diagnosis                                                                                                    | Diagnosis Log Network Availa                                                            | bility Server                                                                                                    |
| Network Availability<br>Secondary Logon Service<br>Firewall Exceptions<br>Ping Server<br>Access Server Path<br>IMS Database Connection<br>Drug Database Connection<br>Ping Computer<br>mtabsrvdb<br>Enter IP or Computer Name<br>Ping<br>IP Address 172.16.4.55 | View View View View View View View View                                                 | <u>dbisglc Connect IMS Database Connect Drug Database</u>                                                                                                    |
| Registry Information                                                                                                    |                                                                                         |                                                                                                    |
| Driver: C:\IMS\ASA\Win3<br>Engine Name: emr_allergy_sp1<br>Comm Links: TCPIP{}<br>Start Line: C:\IMS\ASA\Win3                                                                                                    | Connect IMS (DSN)       2\dbodbc12.dll       2\dbsrv12.exe       Edit     Save Registry | Connect DRUG (DSN)         Driver:       C:\PROGRA~1\SQLANY~1\Bin32\dbodbc12.dll         Engine Name:       Drug1234         Comm Links:       SharedMemory,TCPIP.}         Start Line:       Not Found         Edit       Save Registry |

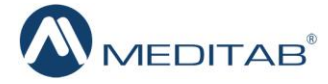

#### • The Right Panel – Diagnosis Log Section

- Once the problem is diagnosed in a specific area, a user is allowed to view the details of that problem by clicking the View icon next to each field (see the left panel of the screen).
- The application will display all details for the problem in the **Diagnosis Log** section making it easier for the user to repair.
- Directly below the Diagnosis Log section, there are various links which have different significance in this application:
  - Windows Service Click this link to access the "Services" screen. The user can learn the status of any particular service using this link.

| TIMS TroubleShooter 1.0                                                                                                |                                                                                                    |                                                                                                    |                                                                                                    |                    |                                                                       | _ = ×                                                                                                 |  |
|----------------------------------------------------------------------------------------------------|----------------------------------------------------------------------------------------------------|----------------------------------------------------------------------------------------------------|----------------------------------------------------------------------------------------------------|--------------------|-----------------------------------------------------------------------|----------------------------------------------------------------------------------------------------|--|
| Service Name:<br>Server Path:<br>IMS Installation Path:                                                                | te cale de seus constante)<br>marte<br>genere (Vital Constantes reception                               | Province                                                                                                    |                                                                                                    |                    | -                                                                     | <b>1</b>                                                                                              |  |
| Welcome,                                                                                                    |                                                                                                    |                                                                                                    |                                                                                                    |                    |                                                                       | Contact Support                                                                                       |  |
| Diagnosis                                                                                                    | Diagnosis Log                                                                                           |                                                                                                    |                                                                                                    |                    |                                                                       | Server                                                                                                |  |
| Network Availability <del>View</del><br>Secondary Logon Service <del>View</del><br>Firewall Exceptions <del>View</del> | Network Availability     View       Secondary Logon Service     View       Firewall Exceptions     View |                                                                                                    |                                                                                                    |                    |                                                                       |                                                                                                    |  |
| Services                                                                                                    |                                                                                                    |                                                                                                    |                                                                                                    |                    |                                                                       |                                                                                                    |  |
| IMS C C C C C C C C C C C C C C C C C C C                                                                              | ▶ <b>▶ ■</b> 11 IÞ                                                                                      |                                                                                                    |                                                                                                    |                    |                                                                       |                                                                                                    |  |
| Ping<br>En                                                                                                    | en to view its description.                                                                             | Name<br>ActiveX Installer (<br>Adaptive Brightness                                                                                                    | Description<br>Provides Us<br>Monitors a                                                                                | Status             | Startup Type<br>Manual<br>Manual                                      | Log On As<br>Local Syste<br>Local Service                                                             |  |
| Regis                                                                                                    |                                                                                                    | <ul> <li>Adobe Acrobat U</li> <li>Application Experi</li> <li>Application Identity</li> <li>Application Infor</li> <li>Application Layer</li> <li>Application Mana</li> <li>ASP.NET State Ser</li> <li>Backnound Intelli</li> </ul> | Adobe Acro<br>Processes a<br>Determines<br>Facilitates t<br>Provides su<br>Processes in<br>Provides su<br>Transfers fil | Started<br>Started | Automatic<br>Manual<br>Manual<br>Manual<br>Manual<br>Manual<br>Manual | Local Syste<br>Local Syste<br>Local Service<br>Local Syste<br>Local Syste<br>Network S<br>Local Syste |  |
| Collins                                                                                                    |                                                                                                    | Base Filtering Engl     BitLocker Drive En     Block Level Backu     Bluetooth Support     BranchCache                                                                                                    | The Base Fil<br>BDESVC hos<br>The WBENG<br>The Bluetoo<br>This service                                                  | Started            | Automatic<br>Manual<br>Manual<br>Manual<br>Manual                     | Local Syste<br>Local Syste<br>Local Syste<br>Local Syste<br>Network S                                 |  |
| Extended                                                                                                    | (Standard /                                                                                             |                                                                                                    |                                                                                                    |                    |                                                                       |                                                                                                    |  |

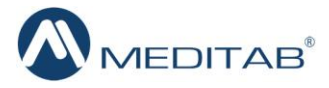

• **Dblocate** – This gives a list of all the databases currently running in the network.

| Service Name:<br>Server Path:<br>IMS Installation Path:<br>Welcome, Sajeev Neethu<br>Diagnosis<br>Network Availability<br>Secondary Logon Service<br>Userver Name<br>Address<br>US Duag Data<br>Prog Data<br>Registry<br>Drug Data<br>Registry<br>Drug Data<br>Registry<br>Drug Data<br>No Duag Name<br>Server Sound                                                                                                    | 🚰 IMS Trouble                          | Shooter 1.0                                |                                                |                 |
|----------------------------------------------------------------------------------------------------|----------------------------------------|--------------------------------------------|------------------------------------------------|-----------------|
| Welcome, Sajeev Neethu       Contact Support         Diagnosis       Diagnosis Log       Server         Network Availability       Yax       Network connection available.       Network connection available.         File       didicate txt - Notepad       Image: Connection available.       Image: Connection available.         File       didicate txt - Notepad       Image: Connection available.       Image: Connection available.         INS Data       Server Rumer at on utility version 12.0.0.2483       Image: Connection available.       Image: Connection available.         INS Data       172.16.4.35:49153       Image: Connection available.       Image: Connection available.         INS Data       172.16.4.35:49153       Image: Connection available.       Image: Connection available.         INS Data       172.16.4.35:49161       Image: Connection available.       Image: Connection available.         Inscription       Image: Connection available.       Image: Connection available.       Image: Connection available.         Inscription       Image: Connection available.       Image: Connection available.       Image: Connection available.         Inscription       Image: Connection available.       Image: Connection available.       Image: Connection available.         Image: Connection       Image: Connection available.       Image: Connection available. <t< td=""><td>Service Na<br/>Server Pat<br/>IMS Instal</td><td>ame:<br/>th:<br/>lation Path:</td><td>ny vala oo oo oo oo oo oo oo oo oo oo oo oo oo</td><td>2 🗁 📰 🔁 🔜 🕢</td></t<> | Service Na<br>Server Pat<br>IMS Instal | ame:<br>th:<br>lation Path:                | ny vala oo oo oo oo oo oo oo oo oo oo oo oo oo | 2 🗁 📰 🔁 🔜 🕢     |
| Diagnosis Diagnosis Log Server                                                                                                    | Welcome, S                             | Gajeev Neethu                              |                                                | Contact Support |
| Network Availability View<br>Secondary Logon Service View<br>Fire dibocate kt - Notepad<br>File Edit Format View Help<br>Scyl, ArryWhere Server Enumeration utility Version 12.0.0.2483<br>Server Name Address<br>Time 2 172.16.4.59:40152<br>drug 172.16.4.59:40153<br>drug 172.16.4.59:40161<br>3 servers found<br>Enter 1<br>Drug Data<br>Engine Na<br>Commu<br>Start                                                                                                    | Diagnosis                              |                                            | Diagnosis Log                                  | Server          |
| Secondary Logon Service View<br>Fire different View Help<br>QL Arywhere Server Ranneration Utility Version 12.0.0.2483<br>Server Name Address<br>Server Name Address<br>Ims_12 172.16.4.55:49152<br>ims_12 172.16.4.85:49161<br>Ping Cor<br>Engine Na<br>Comm Li<br>Start                                                                                                    | Netv                                   | work Availability <del>√</del> <u>View</u> | Network connection available.                  | *               |
| Fire different View Help<br>SQL Anywhere Server Enumeration Utility Version 12.0.0.2483<br>Server Name<br>Ims_122_16.4.55:49152<br>ims_12 172.16.4.89:49155<br>drug 172.16.4.89:49155<br>3 servers found<br>Enter 1<br>Registry<br>Dru<br>Engine Na<br>Community<br>Start                                                                                                    | Secondary                              | v Logon Service 🖌 <u>View</u>              |                                                |                 |
| Conduct Fromat View Help         SQL Anywhere Server Enumeration utility version 12.0.0.2483         Server Name       Address         Tims       12         Tims       12         Drug Datet       Ims         Ping Con       3 servers found         Enter I       Servers found         Enter I       Servers found         Enter I       Servers found         Enter I       Servers found                                                                                                    | Fire                                   | dblocate txt - Notenad                     |                                                |                 |
| Acc<br>Solution Solution Solution Solution Solution 12.0.0.2483<br>Server Name Address<br>IMS Data<br>Ins_12 172.16.4.55:49152<br>Ins_12 172.16.4.55:49161<br>Prig Con<br>Enter 1<br>Registry<br>Dri<br>Engine Na<br>Commut<br>Startu                                                                                                    |                                        | File Edit Format View                      | Help                                           |                 |
| INS Data       Ims       172.16.4.55:49152         Drug Data       Ims       172.16.4.55:49161         Ping Co       3 servers found         Enter I       Ims       Ims         Drug Data       Ims       Ims         Drug Data       Ims       Ims         Ping Co       3 servers found       Ims         Enter I       Ims       Ims         Drug Data       Ims       Ims         Enter I       Ims       Ims         Brigine Na       Ims       Ims         Comm Li       Start       Ims                                                                                                    | Acc                                    | SQL Anywhere Server                        | Enumeration Utility Version 12.0.0.2483        | *               |
| Prug Data<br>Pring Con<br>Enter I<br>Registry<br>Dry<br>Engine Na<br>Comm Li<br>StartL                                                                                                    | IMS Datab                              | Ims 1<br>ims 12 1                          | 72.16.4.55:49152                               |                 |
| Ping Cor<br>Enter I<br>Registry<br>Driv<br>Engine Na<br>Comm Li<br>Start L                                                                                                    | Drug Datab                             | drug 1                                     | 72.16.4.55:49161                               |                 |
| Enter I<br>Registry<br>Driv<br>Engine Na<br>Comm Li<br>StartL                                                                                                    | Ping Con                               | 3 servers found                            |                                                |                 |
| Registry<br>Driv<br>Engine Na<br>Comm Li<br>StartL                                                                                                    | Enter I                                |                                            |                                                |                 |
| Registry<br>Driv<br>Engine Na<br>Comm Li<br>Start L                                                                                                    |                                        |                                            |                                                |                 |
| Registry Driv Engine Na Comm Li Start L                                                                                                    |                                        |                                            |                                                | -               |
| Driv<br>Engine Na<br>Comm Li<br>Start L                                                                                                    | Registry                               |                                            |                                                |                 |
| Engine Na<br>Comm Li<br>Start L                                                                                                    | Driv                                   |                                            |                                                | -               |
| Comm Li<br>Start L                                                                                                    | Engine Na                              |                                            |                                                | -               |
| Start L                                                                                                    | Chighter Ha                            |                                            |                                                | -               |
|                                                                                                    | Comm Li                                |                                            |                                                | -               |
|                                                                                                    | Juite                                  |                                            |                                                |                 |
|                                                                                                    |                                        |                                            |                                                | -               |
|                                                                                                    |                                        |                                            |                                                |                 |
|                                                                                                    |                                        |                                            |                                                |                 |
|                                                                                                    |                                        |                                            |                                                |                 |
|                                                                                                    |                                        |                                            |                                                |                 |
|                                                                                                    |                                        |                                            |                                                | *               |

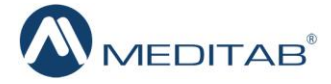

• **Dbsqlc** – Click this link to open a window to connect to any database service.

|                 | Auvanced                                       |   |
|-----------------|------------------------------------------------|---|
| Authentication: | Database                                       | • |
| User ID:        |                                                |   |
| Password:       |                                                |   |
|                 | Encrypt password                               |   |
| Action:         | Connect to a running database on this computer | Ŧ |
| Server name:    |                                                |   |
| Database name:  |                                                |   |
|                 |                                                |   |
|                 |                                                |   |
|                 |                                                |   |
|                 |                                                |   |
|                 |                                                |   |
|                 |                                                |   |
|                 |                                                |   |

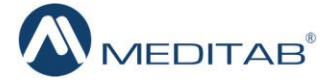

• **Connect IMS Database –** This link will help users discover whether the application is able to connect to the IMS database or not.

| TIMS TroubleShooter 1.0                                                                                                    |                                                                     |                                                                                                    | ×   |
|----------------------------------------------------------------------------------------------------|---------------------------------------------------------------------|----------------------------------------------------------------------------------------------------|-----|
| Service Name:<br>Server Path:<br>IMS Installation Path:                                                                                                    | ng pan nyang pangang)<br>nangy                                      | Z 🖻 🔳 🔁 💽 🕑                                                                                                    | 5   |
| Welcome, Martin Martin                                                                                                    |                                                                     | Contact Suppo                                                                                                    | ort |
| Diagnosis                                                                                                    | Diagnosis Log                                                       | Server                                                                                                    | r   |
| Network Availability <table-cell> View<br/>Secondary Logon Service <table-cell> View<br/>Firewall Exceptions 🐼 View<br/>Ping Server <table-cell> View<br/>Access Server Path 🐼 View<br/>IMS Database Connection 🐼 View<br/>Drug Database Connection 🐼 View</table-cell></table-cell></table-cell> | Network connection available.                                       | essingPlease Wait                                                                                                    |     |
| Enter IP or Computer Name                                                                                                    | IMS Database                                                        | )connected successfully.                                                                                                    | -   |
| Ping                                                                                                    | Wind                                                                | OK Database Connect Drug Database                                                                                                    |     |
| Registry Information                                                                                                    | <u></u>                                                             |                                                                                                    | _   |
| Driver: D:\ Vb6\IDC3<br>Engine Name: emr_allergy_sp1<br>Comm Links: TCPIP{}<br>Start Line: Not Found                                                                                                    | Connect IMS (DSN)<br>S\ASA\Win32\dbodbc12.dll<br>Edit Save Registry | Connect DRUG (DSN)         Driver:       C:\PROGRA~1\SQLANY~1\Bin32\dbodbc12.dll         Engine Name:       Drug1234         Comm Links:       SharedMemory,TCPIP {}         Start Line:       Not Found         Edit       Save Registry |     |

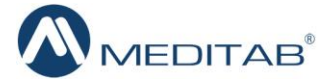

• **Connect Drug Database** – Click this link to know if the application is able to connect to the Drug database or not.

| TIMS TroubleShooter 1.0                                                                                                    |                                                                                          | X                                                                                                    |
|----------------------------------------------------------------------------------------------------|------------------------------------------------------------------------------------------|----------------------------------------------------------------------------------------------------|
| Service Name:<br>Server Path:<br>IMS Installation Path:                                                                                                    | te cale ne cale interantij<br>nantij<br>gane ti jelant giblet i ne administration i kale | 1 1 1 1 1 1 1 1 1 1 1 1 1 1 1 1 1 1 1                                                                                                    |
| Welcome, Handle Handle                                                                                                    |                                                                                          | Contact Support                                                                                                    |
| Diagnosis                                                                                                    | Diagnosis Log                                                                            | Server                                                                                                    |
| Network Availability<br>View Secondary Logon Service View Firewall Exceptions View Ping Server View Access Server Path View IMS Database Connection View Ping Computer Enter IP or Computer Name Ping | Network connection available<br>Proce                                                    | essingPlease Wait                                                                                                    |
|                                                                                                    | Windows                                                                                  | OK IMS Database Connect Drug Database                                                                                                    |
| Registry Information                                                                                                    |                                                                                          |                                                                                                    |
| Driver: D:\\Vb6\IDC<br>Engine Name: emr_allergy_sp1<br>Comm Links: TCPIP{}<br>Start Line: Not Found                                                                                                   | Connect IMS (DSN)                                                                        | Connect DRUG (DSN)         Driver:       C:\PROGRA~1\SQLANY~1\Bin32\dbodbc12.dll         Engine Name:       Drug1234         Comm Links:       SharedMemory,TCPIP()         Start Line:       Not Found         Edit       Save Registry |

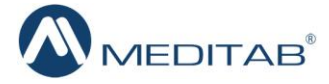

#### • The Bottom Panel – IMS and Drug Sections

- Here, if any of the field remains blank, the user needs to make sure that the information is entered correctly.
- It allows user to edit the Registry. Once all changes are made, they can be saved by clicking the Save Registry button.
- If any of the registry value is not getting saved, the application will display a message and would require the admin credentials to be entered.
  - Click the **OK** button.

| TIMS TroubleShooter 1.0                                                                                                    |                                                                                                 |                                                       | _ <b>-</b> X                                                                                                    |
|----------------------------------------------------------------------------------------------------|-------------------------------------------------------------------------------------------------|-------------------------------------------------------|----------------------------------------------------------------------------------------------------|
| Service Name:<br>Server Path:<br>IMS Installation Path:                                                                                       | TY LINE (N. 201) FREE HOLE<br>HENDEL<br>LINE (N. HENDE (HENDE FF FOR ADDREAD FRANK HOLE)        |                                                       | ک 😒 🗟 🔄 🔜 🗹                                                                                                    |
| Welcome, Hanning Manifest                                                                                                    |                                                                                                 |                                                       | Contact Support                                                                                                    |
| Diagnosis                                                                                                    | Diagnosis Log                                                                                   |                                                       | Server                                                                                                    |
| Network Availability 🗹 <u>View</u><br>Secondary Logon Service 🗹 <u>View</u><br>Firewall Exceptions √ <u>View</u><br>Ping Server √ <u>View</u> | Network connection available.                                                                   |                                                       | *                                                                                                    |
| Access Server Path View<br>IMS Database Connection<br>Drug Database Connection<br>Ping Computer<br>Enter IP or Computer N<br>Ping             | shooter<br>ks value is not updated. Please enter adm<br><u>Windows Services</u> <u>dblocate</u> | in credentials.                                       | Connect IMS Database Connect Drug Database                                                                                                    |
| Registry Information                                                                                                    |                                                                                                 |                                                       |                                                                                                    |
| Driver: C:\IMS\ASA\Win32\dbodbc<br>Engine Name: emr_allergy_sp1<br>Comm Links: TCPIP{}<br>Start Line: C:\IMS\ASA\Win32\dbsrv12                | Connect IMS (DSN) 2.dll .exe Edit Save Registry                                                 | Driver:<br>Engine Name:<br>Comm Links:<br>Start Line: | Connect DRUG (DSN)       C:\PROGRA~1\SQLANY~1\Bin32\dbodbc12.dll       Drug       SharedMemory,TCPIP{}       Not Found       Edit     Save Registry |

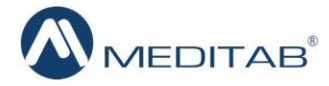

This opens the "Admin Credentials" pop-up where username and password of the system administrator are to be entered.

| TIMS TroubleShooter 1.0                                                                                                    |                                                                                                    |
|----------------------------------------------------------------------------------------------------|----------------------------------------------------------------------------------------------------|
| Service Name:<br>Server Path:<br>IMS Installation Path:                                                                                                    |                                                                                                    |
| Welcome, Sajeev Neethu                                                                                                    | Contact Support                                                                                                    |
| Diagnosis                                                                                                    | Diagnosis Log Server                                                                                                    |
| Network Availability <mark>√ ⊻iew</mark><br>Secondary Logon Service <mark>√ ⊻iew</mark><br>Firewall Exceptions <mark>√ ⊻iew</mark>                                         | Network connection available.                                                                                                    |
| Ping Server ♥ View<br>Access Server Path ♥ View<br>IMS Database Connection ♥ View<br>Drug Database Connection ♥ View<br>Ping Computer<br>Enter IP or Computer Name<br>Ping | Mindows Services       dblocate       dbisqlc       Connect IMS Database       Connect Drug Database                                                                                                    |
| Registry Information                                                                                                    | 50 50 Z2 10H                                                                                                    |
| Driver: C:\IMS\ASA\Win32\dbodbc<br>Engine Name: emr_allergy_sp1<br>Comm Links: TCPIP{}<br>Start Line: C:\IMS\ASA\Win32\dbsrv12                                             | Connect IMS (DSN)     Connect DRUG (DSN)       12.dll     Driver:     C:\PROGRA~1\SQLANY~1\Bin32\dbodbc12.dll       Engine Name:     Drug       Comm Links:     SharedMemory,TCPIP{}       .exe     Start Line:     Not Found |

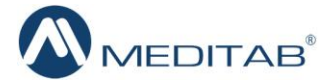

> The application will give users a notification that the registry has been successfully updated.

| TIMS TroubleShooter 1.0                                                                                                    |                                                                        |                                                       | _ 🗆 X                                                                                              |
|----------------------------------------------------------------------------------------------------|------------------------------------------------------------------------|-------------------------------------------------------|----------------------------------------------------------------------------------------------------|
| Service Name:<br>Server Path:<br>IMS Installation Path:                                                                                                    | to calcologia and and<br>mailin<br>again (VANA (AMATT NUMBER AND NAME) |                                                       | 2 🖻 🧮 😒 📑 🕐 😈                                                                                      |
| Welcome,                                                                                                    |                                                                        |                                                       | Contact Support                                                                                    |
| Diagnosis                                                                                                    | Diagnosis Log Network Availa                                           | bility                                                | Server                                                                                             |
| Network Availability View<br>Secondary Logon Service View<br>Firewall Exceptions View<br>Ping Server View<br>Access Server Path View<br>IMS Database Connection View<br>Drug Database Connection View<br>Ping Computer<br>Intabsrvdb<br>Enter IP or Computer Name<br>Ping<br>IP Address 172.16.4.55 | Network connection available.                                          | lated successfully.                                   | rect IMS Database Connect Drug Database                                                            |
| Registry Information                                                                                                    | Connect IMS (DSN)                                                      |                                                       | Connect DRUG (DSN)                                                                                 |
| Driver: C: \TMS\ASA\Win32\dbodbc<br>Engine Name: emr_allergy_sp1<br>Comm Links: TCPIP{}<br>Start Line: C: \TMS\ASA\Win32\dbsrv1                                                                                                    | 2.exe<br>Edit Save Registry                                            | Driver:<br>Engine Name:<br>Comm Links:<br>Start Line: | C:\PROGRA~1\SQLANY~1\Bin32\dbodbc12.dll Drug1234 SharedMemory,TCPIP{} Not Found Edit Save Registry |

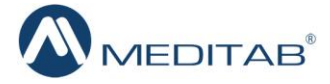

- > Additionally, you can check whether the defined IMS & Drug DSN are getting connected or not.
- A message notifying the successful connection of the IMS DSN will be displayed.

| TIMS TroubleShooter 1.0                                                                                                    |                                                                                                    | _ = ×             |
|----------------------------------------------------------------------------------------------------|----------------------------------------------------------------------------------------------------|-------------------|
| Service Name:<br>Server Path:<br>IMS Installation Path:                                                                                                    |                                                                                                    |                   |
| Welcome, Hannik Maillin                                                                                                    |                                                                                                    | Contact Support   |
| Diagnosis                                                                                                    | Diagnosis Log Network Availability                                                                                                    | Server            |
| Network Availability <table-cell> <u>View</u><br/>Secondary Logon Service <table-cell> <u>View</u><br/>Firewall Exceptions √ <u>View</u><br/>Ping Server √ <u>View</u><br/>Access Server Path √ <u>View</u><br/>IMS Database Connection √ <u>View</u><br/>Drug Database Connection √ <u>View</u></table-cell></table-cell> | Network connection available. ProcessingPlease Wait                                                                                                    |                   |
| Intabsrvab<br>Enter IP or Computer Name<br>Ping<br>IP Address 172.16.4.55                                                                                                    | Windows Servi         OK         Inect IMS Database         Conr                                                                                                    | ect Drug Database |
| Registry Information                                                                                                    |                                                                                                    |                   |
| Driver: C:\IMS\ASA\Win32\dbodbc<br>Engine Name: emr_allergy_sp1<br>Comm Links: TCPIP{}<br>Start Line: C:\IMS\ASA\Win32\dbsrv1                                                                                                    | Connect IMS (DSN)     Connect IMS (DSN)       c12.dll     Driver:     C:\PROGRA~1\SQLANY~1\Bin32\dbod       Engine Name:     Drug1234       Comm Links:     SharedMemory,TCPIP{}       12.exe     Start Line:     Not Found       Edit     Save Registry     Edit | Save Registry     |

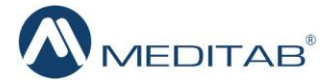

> A message notifying the successful connection of the Drug DSN will be displayed.

| TIMS TroubleShooter 1.0                                                                                                    |                                                                                                    | X                       |
|----------------------------------------------------------------------------------------------------|----------------------------------------------------------------------------------------------------|-------------------------|
| Service Name:<br>Server Path:<br>IMS Installation Path:                                                                             |                                                                                                    | <b>3</b>                |
| Welcome, Maintain Maintain                                                                                                    |                                                                                                    | Contact Support         |
| Diagnosis                                                                                                    | Diagnosis Log Network Availability                                                                                                    | Server                  |
| Network Availability <mark>√ View</mark><br>Secondary Logon Service <mark>√ View</mark><br>Firewall Exceptions <b>√</b> <u>View</u> | Network connection available.                                                                                                    | *                       |
| Ping Server <del>View</del><br>Access Server Path <del>View</del><br>IMS Database Connection <del>View</del>                        | ProcessingPlease Wait                                                                                                    |                         |
| Drug Database Connection View<br>Ping Computer<br>Intabsrvdb<br>Enter IP or Computer Name<br>Ping<br>IP Address 172.16.4.55         | Windows Serv OK                                                                                                    | ct Drug Database        |
| Registry Information                                                                                                    | Connect INE (DEN)                                                                                                    |                         |
| Driver: C:\IMS\ASA\Win32\dbodbc Engine Name: emr_allergy_sp1 Comm Links: TCPIP{} Start Line: C:\IMS\ASA\Win32\dbsrv1                | Connection     Connection       :12.dll     Driver:     C:\PROGRA~1\SQLANY~1\Bin32\dbodbc       Engine Name:     Drug       Comm Links:     SharedMemory,TCPIP()       2.exe     Start Line:       Edit     Save Registry | 12.dll<br>Save Registry |

> Once all errors have been repaired and if the problem still persists contact software vendor.

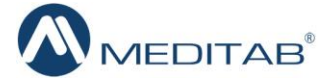